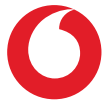

## Smart N9 Manual de usuario

## Índice

| 1 Su teléfono                           |                               |                               | 4       |  |  |
|-----------------------------------------|-------------------------------|-------------------------------|---------|--|--|
|                                         | 1.1                           | Teclas y conectores           | 4       |  |  |
|                                         | 1.2                           | Puesta en marcha              | 7       |  |  |
|                                         | 1.3                           | Pantalla principal            | 10      |  |  |
| 2                                       | Intr                          | Introducción de texto21       |         |  |  |
|                                         | 2.1                           | Con el teclado en pantalla    | 21      |  |  |
|                                         | 2.2                           | Editar texto                  | 22      |  |  |
| 3 Llamada de teléfono, registro de llar |                               |                               | madas y |  |  |
|                                         | con                           | tactos                        | 23      |  |  |
|                                         | 3.1                           | Llamadas                      | 23      |  |  |
|                                         | 3.2                           | Recientes                     | 31      |  |  |
|                                         | 3.3                           | Contactos                     | 31      |  |  |
| 4                                       | Mensajes y correo electrónico |                               |         |  |  |
|                                         | 4.1                           | Mensajes                      |         |  |  |
|                                         | 4.2                           | Gmail                         | 42      |  |  |
| 5 Calend                                |                               | endario, alarma y calculadora | 45      |  |  |
|                                         | 5.1                           | Calendario                    | 45      |  |  |
|                                         | 5.2                           | Reloj                         | 46      |  |  |
|                                         | 5.3                           | Calculadora                   | 49      |  |  |
| 6                                       | Cóm                           | no conectarse                 | 52      |  |  |
|                                         | 6.1                           | Conectarse a Internet         | 52      |  |  |
|                                         | 6.2                           | Chrome                        | 54      |  |  |
|                                         |                               |                               |         |  |  |

|          | 6.3                     | Conexión a dispositivos Bluetooth5                                               | 5        |
|----------|-------------------------|----------------------------------------------------------------------------------|----------|
|          | 6.4                     | Conexión a un ordenador a través de USB5                                         | 6        |
|          | 6.5                     | Cómo extraer la tarjeta microSD del teléfono s<br>riesgos                        | in<br>57 |
|          | 6.6                     | Compartir la conexión de datos del teléfor<br>móvil                              | 10<br>58 |
|          | 6.7                     | Conexión a redes privadas virtuales5                                             | 9        |
| 7        | Goog                    | ıle Play Store6                                                                  | 1        |
| 8        | Aplicaciones multimedia |                                                                                  |          |
|          | 8.1                     | Cámara6                                                                          | 52       |
|          | 8.2                     | Galería6                                                                         | 5        |
|          | 8.3                     | Reproducir música6                                                               | 8        |
| 9 Mapas  |                         | 157                                                                              | 1        |
|          | 9.1                     | Búsqueda de mi ubicación7                                                        | '1       |
|          | 9.2                     | Búsqueda de una ubicación7                                                       | 2        |
|          | 9.3                     | Guardar una ubicación7                                                           | 2        |
|          | 9.4                     | Abrir Street view para una ubicación7                                            | 3        |
|          | 9.5                     | Obtener indicaciones para desplazars conduciendo, en transporte público o a pie7 | зе<br>73 |
| 10 Otros |                         | s7                                                                               | 4        |
|          | 10.1                    | Archivos                                                                         | '4       |
|          | 10.2                    | Grabador de sonido7                                                              | '4       |
|          | 10.3                    | Radio7                                                                           | '5       |

| 11 | Ajustes77                         |                                 |    |
|----|-----------------------------------|---------------------------------|----|
|    | 11.1                              | 77                              |    |
|    | 11.2                              | Dispositivos conectados         | 79 |
|    | 11.3                              | Aplicaciones y notificaciones   | 81 |
|    | 11.4                              | Batería                         | 81 |
|    | 11.5                              | Pantalla                        | 81 |
|    | 11.6                              | Sonido                          | 83 |
|    | 11.7                              | Almacenamiento                  | 84 |
|    | 11.8                              | Seguridad y ubicación           | 84 |
|    | 11.9                              | Restricciones parentales        | 87 |
|    | 11.10                             | Usuarios y cuentas              | 89 |
|    | 11.11                             | Accesibilidad                   |    |
|    | 11.12                             | Google                          | 91 |
|    | 11.13                             | Sistema                         | 92 |
|    | 11.14                             | Actualizaciones de software     | 97 |
| 12 | Actu                              | alizar el software del teléfono | 98 |
| 13 | Pictogramas y símbolos gráficos99 |                                 |    |
| 14 | Información normativa102          |                                 |    |
| 15 | Información sobre la garantía114  |                                 |    |
| 16 | Accesorios116                     |                                 |    |
| 17 | Especificaciones 117              |                                 |    |

## 1 Su teléfono

## 1.1 Teclas y conectores

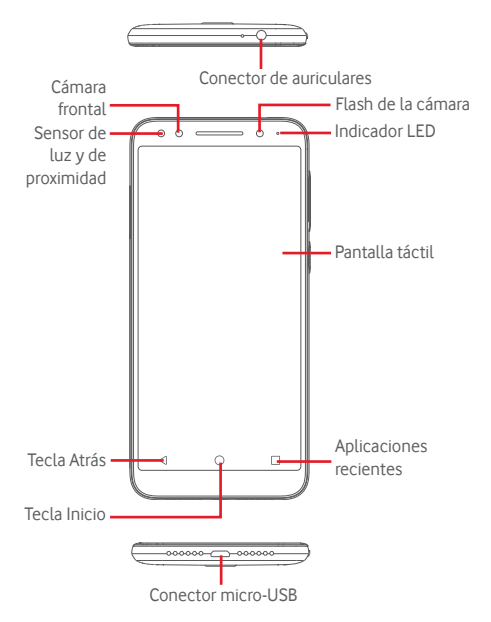

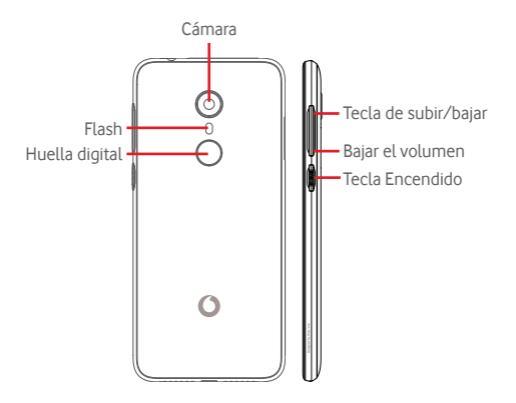

#### Tecla Aplicaciones recientes

- Tocar: muestra las aplicaciones utilizadas recientemente. Toque una aplicación para abrirla o deslícela a izquierda o derecha para eliminarla de la lista.
- Pulsación larga: le permite dividir la pantalla del teléfono en dos pantallas separadas y elegir otra aplicación reciente para utilizar al mismo tiempo. Nota: no todas las aplicaciones funcionan en este modo de pantalla dividida.

#### <u>Tecla Inicio</u>

- Cuando se encuentre en una aplicación o pantalla, toque la tecla Inicio para volver a la pantalla de inicio.
- Mantenga pulsada esta tecla para acceder a Google Assistant Go.

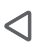

#### Tecla Volver

 Toque para volver a la pantalla anterior o para cerrar un cuadro de diálogo, el menú de opciones o un panel de notificaciones, entre otros.

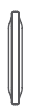

#### Teclas de volumen

- Durante una llamada, estas teclas sirven para ajustar el volumen del altavoz o los auriculares.
- En los modos de música/vídeo/streaming, estas teclas sirven para ajustar el volumen de las aplicaciones multimedia.
- También puede ajustar el volumen del tono de llamada.
- Silencie el tono de una llamada entrante.

#### Tecla de encendido

- Pulsar y mantener pulsado: Encender/apagar el dispositivo.
- Si se pulsa: activa el bloqueo/desbloqueo de pantalla.
- Pulsación prolongada: muestra el menú emergente para seleccionar entre las opciones Apagar, Reiniciar, Captura de pantalla y Modo avión.
- Mantenga pulsadas la teclas de Encendido y Bajar volumen para hacer una captura de pantalla.
- En algunos casos, puede desplazarse hacia abajo en la captura de pantalla para elegir qué parte capturar. Toque : para desplazarse por la pantalla del teléfono y, a continuación, se guardará automáticamente.

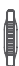

## 1.2 Puesta en marcha

## 1.2.1 Configuración

#### Inserción y extracción de la tarjeta SIM y la tarjeta microSD

Debe insertar la tarjeta SIM para poder realizar llamadas.

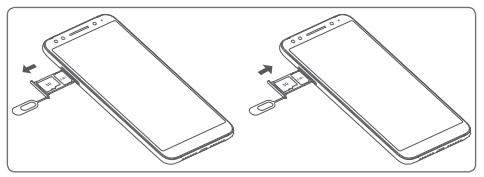

Introduzca la herramienta de expulsión de la SIM en el agujero y tire de la bandeja. Coloque la tarjeta SIM o microSD en la bandeja con el chip hacia abajo y vuelva a colocar la bandeja en su sitio. Verifique que está correctamente insertada. Para extraer la tarjeta SIM o microSD, tire de la bandeja.

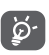

El teléfono solo es compatible con tarjetas nano-SIM. No intente insertar ningún otro tipo de tarjeta SIM, como mini o micro; si lo hace, podría dañar el teléfono.

### Cargar la batería

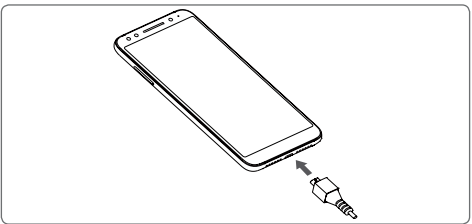

Para cargar la batería, conecte el cargador al teléfono y a la toma de corriente. También puede cargar el teléfono con un cable USB.

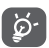

Para reducir el consumo de energía del teléfono, apague las funciones de Wi-Fi, GPS, Bluetooth y las aplicaciones que se ejecuten en segundo plano mientras no las utilice. En Ajustes también puede reducir el brillo de la pantalla, y reducir el tiempo para que entre en modo de suspensión.

### 1.2.2 Encender su teléfono

Mantenga pulsada la tecla de **Encendido** hasta que el teléfono se encienda. La pantalla tardará unos segundos en iluminarse. Deslice el dedo para desbloquear el teléfono, o utilice el PIN, la contraseña o el patrón, si ya los ha configurado.

Si desconoce el código PIN o lo ha olvidado, póngase en contacto con su operador de red. No deje su código PIN junto al teléfono. Guárdelo en un lugar seguro cuando no lo utilice.

#### Primera puesta en servicio del teléfono

La primera vez que encienda el teléfono, deberá definir las opciones siguientes: idioma, datos móviles, fecha y hora, etc.

- 1. Seleccione el idioma del teléfono y, a continuación, toque EMPEZAR.
- 2. Inserte una tarjeta SIM o toque OMITIR.
- 3. Seleccione una red Wi-Fi, o toque OMITIR y, a continuación, CONTINUAR.
- 4. Ajuste la Fecha y hora si es necesario y toque SIGUIENTE.
- 5. Introduzca su Nombre y toque SIGUIENTE.
- 6. Bloquee el teléfono con su huella digital y, a continuación, toque CONTINUAR o OMITIR.
- Proteja su teléfono. Configure ahora el bloqueo de pantalla o toque Ahora no y, a continuación, OMITIR DE TODOS MODOS.
- 8. Toque el interruptor para seleccionar Servicios de Google y, a continuación, toque SIGUIENTE.

- 9. Ayude a mejorar su dispositivo enviando datos anónimos de diagnóstico y uso; toque SIGUIENTE.
- 10. Configure otras funcionalidades, o toque **No, gracias** para pasar a la siguiente configuración.
- Toque el interruptor para activar o desactivar los Consejos de ayuda y, a continuación, toque TODO LISTO.
- 12. Lea más advertencias acerca de este dispositivo antes de usarlo y, a continuación, toque **SIGUIENTE**.

Cuando las otras opciones (Tamaño de fuente, Tamaño de visualización, etc.) también están configuradas, habrá completado la configuración de su teléfono.

Si enciende el teléfono sin haber introducido ninguna tarjeta SIM, aún puede conectarse a una red Wi-Fi para iniciar sesión en su cuenta de Google y usar algunas funciones.

## 1.2.3 Apagar su teléfono

Mantenga pulsada la tecla **Encender** en la pantalla de inicio hasta que se muestren las opciones del teléfono y, a continuación, seleccione **Apagar**.

## 1.3 Pantalla principal

Tocar la tecla **Inicio** le llevará siempre a su pantalla de inicio principal. Puede personalizar todas las pantallas de inicio añadiendo aplicaciones favoritas, accesos directos y widgets.

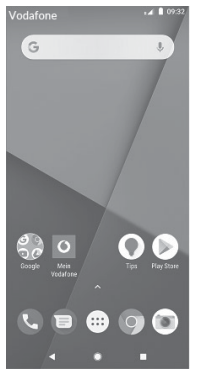

En la pantalla de inicio estándar, los iconos de la parte inferior permanecen siempre visibles en todas las pantallas de inicio, así como la pestaña Aplicación, que mostrará todas las aplicaciones disponibles.

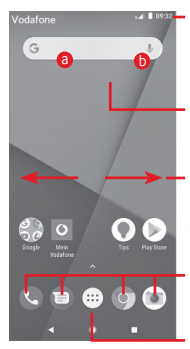

#### Barra de estado

- Indicadores de estado/notificación
- Toque aquí y arrastre hacia abajo para abrir el panel de notificaciones.

#### Barra de búsqueda de Google

- Toque (a) para acceder a la pantalla de búsqueda mediante texto.
- Toque b para acceder a la pantalla de búsqueda por voz.

Deslice a la izquierda o la derecha para ver otros paneles en la pantalla de Inicio.

#### Aplicaciones de la bandeja de favoritos

- Toque aquí para acceder a la aplicación.
- Mantenga pulsado para mover o para acceder a más opciones para las aplicaciones

#### Pestaña Aplicación

Toque aquí para abrir todas las aplicaciones.

La pantalla de inicio se extiende por cualquiera de los lados de la pantalla con el fin de ofrecerle más espacio para añadir aplicaciones, accesos directos, etc. Deslice la pantalla de inicio horizontalmente de izquierda a derecha para obtener una vista completa de esta pantalla.

En la pantalla de inicio estándar, puede deslizar hacia la derecha para acceder a su aplicación favorita. Puede cambiar esta opción para abrir una aplicación distinta tocando Ajustes > Pantalla > Aplicación de pantalla de inicio favorita.

## 1.3.1 Uso de la pantalla táctil

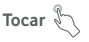

Para acceder a una aplicación, tóquela con el dedo.

## Mantener pulsado 🕅

Mantenga pulsada la pantalla de inicio para acceder a las opciones disponibles para configurar el fondo de pantalla.

## Arrastrar 🔊

Mantenga pulsado un elemento para arrastrarlo hasta otra ubicación

## Deslizar 🖇

Deslice la pantalla para desplazarse arriba y abajo en listas, pantallas de aplicaciones, imágenes, páginas web, etc.

### Deslizar rápido 🔧

Es similar a deslizar pero a mayor velocidad.

## Juntar y separar los dedos 📣

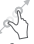

Coloque los dedos en la superficie de la pantalla y sepárelos o júntelos para acercar o alejar un elemento de la pantalla.

## Girar

Cambie automáticamente la orientación de la pantalla de horizontal a vertical girando el teléfono hacia la izguierda.

#### 1.3.2 Barra de estado

Desde la barra de estado, puede visualizar el estado del teléfono (en el lado derecho) y la información de notificaciones (en el lado izquierdo).

#### lconos de estado

| G          | GPRS conectado                          | 9         | GPS activado                         |
|------------|-----------------------------------------|-----------|--------------------------------------|
| E          | EDGE conectado                          | Z         | No hay una tarjeta SIM<br>insertada  |
| 36         | 3G conectado                            | ı[]ı      | Modo vibración                       |
| 46         | 4G conectado                            | $\otimes$ | Timbre silenciado                    |
| н          | HSDPA (3G) conectado                    | Θ         | Modo No molestar                     |
| H+         | HSPA (3G) conectado                     | Ş.        | Micrófono del teléfono<br>silenciado |
| R 🖌        | Datos en roaming                        | â         | Nivel de batería muy<br>bajo         |
|            | Intensidad de la señal                  |           | Nivel de batería bajo                |
|            | Conectado a una red<br>Wi-Fi            | Î         | Batería parcialmente<br>vacía        |
| *          | Bluetooth activado                      |           | Batería llena                        |
| *          | Conectado a un<br>dispositivo Bluetooth |           | Batería en carga                     |
|            | Modo avión                              | G         | Auriculares conectados               |
| $\bigcirc$ | Alarma configurada                      |           |                                      |

#### lconos de notificación

| Μ  | Nuevo mensaje de<br>Gmail™                                    | č        | Llamada perdida                                                                   |
|----|---------------------------------------------------------------|----------|-----------------------------------------------------------------------------------|
| E  | Nuevo mensaje de<br>texto o multimedia                        | Ш        | Llamada en espera                                                                 |
| !  | Problema con el envío<br>del mensaje de texto o<br>multimedia | ۲        | Desvío de llamada<br>activado                                                     |
| Φ  | Nuevo mensaje de<br>Hangouts                                  | <b>±</b> | Subida de datos                                                                   |
| 00 | Nuevo mensaje de voz                                          | Ŧ        | Descarga finalizada                                                               |
| 31 | Evento próximo                                                |          | Se han excedido los<br>límites de uso de datos<br>o están próximos a<br>excederse |
| Φ  | Sincronización de<br>datos                                    | ?        | Red Wi-Fi abierta<br>disponible                                                   |
| 1  | No hay una tarjeta<br>microSD insertada                       | 0        | Radio encendida                                                                   |
|    | Error de captura de<br>pantalla                               | ٢        | Actualización del<br>sistema disponible                                           |
| 0  | Módem USB activado                                            | От       | Conectado a VPN                                                                   |
| 0  | Zona Wi-Fi activada                                           | R        | El Roaming<br>internacional está<br>habilitado                                    |
| Ľ  | Llamada en curso                                              | B        | El Roaming<br>internacional está<br>deshabilitado                                 |

#### Panel de notificaciones

Toque y arrastre hacia abajo la barra de estado para abrir el panel Configuración rápida y vuelva a arrastrar hacia abajo para abrir el panel Configuración rápida. Toque y arrastre hacia arriba para cerrarlo. En el panel de Notificación, puede abrir elementos y otros recordatorios indicados por los iconos de notificación, o bien ver información sobre el servicio inalámbrico.

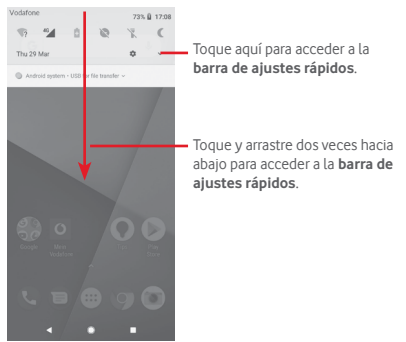

Toque una notificación y deslícela lateralmente para eliminarla. Toque BORRAR TODO para borrar todas las notificaciones basadas en eventos (el resto de notificaciones en curso se conservarán). Toque el icono Ajustes 🎝 para acceder a **Ajustes**.

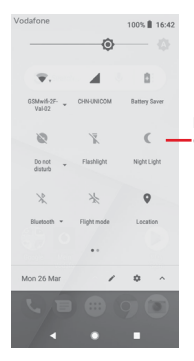

Barra de ajustes rápidos • Toque los iconos para habilitar o inhabilitar funciones o cambiar modos.

### 1.3.3 Barra de búsqueda

El teléfono presenta una función de búsqueda que puede utilizarse para encontrar información en el teléfono, en las aplicaciones o en la web.

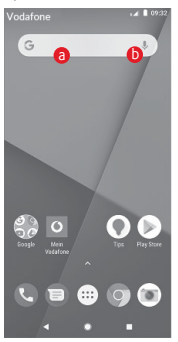

#### 8 Búsqueda de texto

- Toque la barra de búsqueda desde la pantalla de Inicio.
- Escriba el texto o la frase que desee buscar.
- Toque 🕓 en el teclado si desea buscar en Internet.

## Búsqueda de voz

- Toque U en la barra de búsqueda para que aparezca un cuadro de diálogo.
- Diga la palabra o la frase que desee buscar. Aparecerá una lista con los resultados de la búsqueda en la que podrá realizar una selección.

## 1.3.4 Bloquear/Desbloquear la pantalla

Para proteger su teléfono y privacidad, puede bloquear la pantalla del teléfono con una variedad de patrones, PIN o contraseñas, entre otros, desde Ajustes > Seguridad y ubicación > Bloqueo de pantalla.

Para crear una patrón de desbloqueo de pantalla (siga las instrucciones que aparecen en pantalla)

- Toque Ajustes >Seguridad y ubicación > Bloqueo de pantalla > Patrón.
- Dibuje su patrón personal.

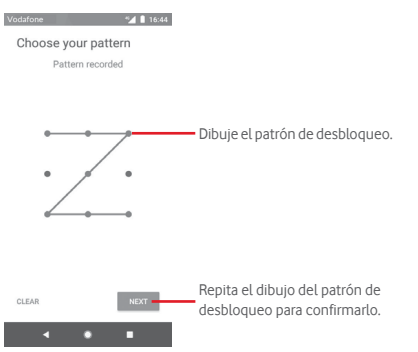

Cómo crear un PIN o una Contraseña de desbloqueo

- Toque Ajustes > Seguridad > Bloqueo de pantalla > PIN o Contraseña.
- Establezca su PIN o Contraseña.

#### Para bloquear la pantalla del teléfono

Pulse la tecla de encendido una vez para bloquear la pantalla.

#### Para desbloquear la pantalla del teléfono

Pulse la tecla de **encendido** una vez para iluminar la pantalla, dibuje el patrón de desbloqueo que haya creado o introduzca el PIN o la contraseña para desbloquear la pantalla.

Si ha elegido **Deslizar** para bloquear la pantalla, deslice el dedo hacia arriba para desbloquear la pantalla.

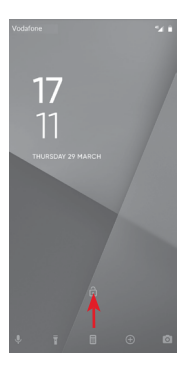

## 1.3.5 Personalización de la pantalla de Inicio

#### Añadir una aplicación o un widget

Toque la pestaña Aplicación (:::), mantenga pulsada la aplicación para activar el modo Mover y arrastre el elemento a la pantalla de inicio.

#### Mover una aplicación o un widget

Pulse prolongadamente el elemento que desea colocar en otro lugar para activar el modo de movimiento, arrastre el elemento a la posición deseada y, a continuación, suéltelo. Puede mover elementos tanto en la pantalla de inicio como en la bandeja Favoritos. Mantenga pulsado el icono a la izquierda o a la derecha de la pantalla para arrastrar el elemento a otra pantalla de inicio.

#### Eliminar

Mantenga pulsado el elemento que desea eliminar para activar el modo Mover, arrastre el elemento hacia la parte superior del icono **Eliminar** y suéltelo cuando se haya puesto en gris.

#### Crear carpetas

Para hacer más fácil la organización de atajos o aplicaciones en la pantalla de inicio y la bandeja de favoritos, puede añadirlos a una carpeta colocando un elemento encima de otro. Para renombrar una carpeta, ábrala y toque la barra del nombre de la carpeta para introducir el nuevo nombre.

#### Personalización del fondo de pantalla

Mantenga pulsada un área vacía en la pantalla de inicio o vaya a Ajustes > Pantalla > Fondo de pantalla para personalizar el fondo de pantalla.

## 1.3.6 Ajuste de volumen

#### Usar la tecla de volumen

Pulse la tecla **Volumen** para ajustar el volumen. Para activar el modo de vibración, pulse la tecla para **bajar el volumen** hasta que el teléfono vibre. Vuelva a pulsar una vez la tecla para **bajar el volumen** para activar el modo de silencio.

#### Uso del menú Ajustes

Arrastre hacia abajo dos veces el panel de notificaciones, toque el icono de Ajustes 🏚 para acceder a Ajustes y, a continuación, toque **Sonido**. Puede definir el volumen del tono de llamada, archivos multimedia, notificaciones, etc., según sus preferencias.

## 2 Introducción de texto

## 2.1 Con el teclado en pantalla

#### Ajustes del teclado en pantalla

Toque la pestaña Aplicación en la pantalla de inicio y seleccione Ajustes > Sistema > Idioma y entrada de texto.

#### Ajustar la orientación del teclado en pantalla

Gire el teléfono lateralmente o hacia arriba para ajustar la orientación del teclado en pantalla. También puede hacerlo cambiando los ajustes (vaya a Ajustes > Pantalla > Girar pantalla automáticamente).

## 2.1.1 Teclado de Google

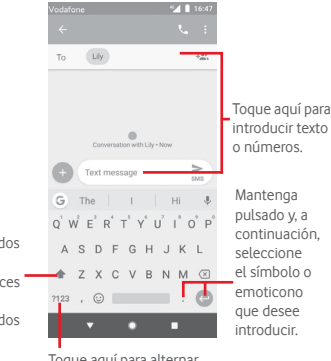

Toque aquí para alternar entre los modos "abc/Abc" y toque dos veces para alternar entre los modos "abc/ABC".

Toque aquí para alternar entre los símbolos y el teclado numérico.

## 2.2 Editar texto

Es posible editar el texto introducido.

- Toque y mantenga pulsado o toque dos veces el texto que quiera editar.
- Arrastre las pestañas para cambiar la selección resaltada.
- Se mostrarán las opciones siguientes: CORTAR, COPIAR, COMPARTIR, SELECCIONAR TODO.

#### También puede insertar texto nuevo

- Toque donde desee escribir, o toque y mantenga pulsado el espacio; el cursor parpadeará y se mostrará la pestaña. Arrastre la pestaña para mover el cursor.
- Si ha seleccionado texto, toque la pestaña para mostrar la opción PEGAR, que le permite pegar cualquier texto que haya copiado previamente.

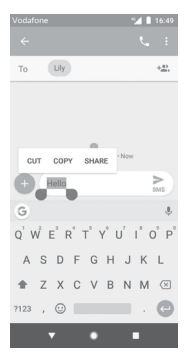

## 3 Llamada de teléfono, registro de llamadas y contactos

3.1 Llamadas

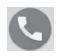

#### 3.1.1 Cómo realizar una llamada

Para realizar una llamada cuando el teléfono se encuentra activo, acceda a la pantalla de inicio y toque el icono Teléfono 💽 en la bandeja de favoritos.

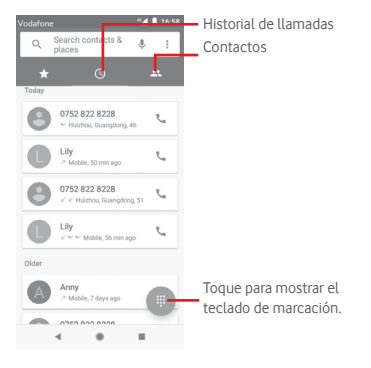

|                                            | Vodafone<br>+ Crea<br>+ Add<br>Send | te new contact<br>to a contact<br>SMS | <ul> <li>16:59</li> </ul>        |
|--------------------------------------------|-------------------------------------|---------------------------------------|----------------------------------|
| Mantenda                                   | :                                   | 123                                   | •                                |
| pulsado para<br>llamar al<br>buzón de voz. | 1<br>4<br>0HI<br>7<br>PORS<br>*     | 2<br>ABC<br>5<br>JRL<br>8<br>TUV<br>0 | З<br>6<br>мио<br>9<br>чахуz<br># |
|                                            |                                     | C                                     |                                  |
|                                            | -                                   |                                       |                                  |

Marque el número deseado directamente desde el teclado o seleccione un contacto en **Contactos** o **Historial de llamadas** tocando las pestañas y, a continuación, toque **C** para efectuar la llamada.

Puede guardar el número marcado en Contactos tocando +2.

Si se equivoca, puede borrar los números erróneos tocando 🗵.

Para colgar una llamada, toque 💽.

#### Llamadas internacionales

Para realizar una llamada internacional, mantenga pulsado  $\bigcup$  para introducir el signo "+"; a continuación, introduzca el prefijo de país internacional seguido del número de teléfono completo y, por último, toque **G**.

#### Llamada de emergencia

Si el teléfono tiene cobertura de red, marque el número de emergencia y pulse () para realizar una llamada de emergencia. Esto funciona incluso sin tarjeta SIM y sin necesidad de introducir el código PIN.

## 3.1.2 Responder o rechazar una llamada

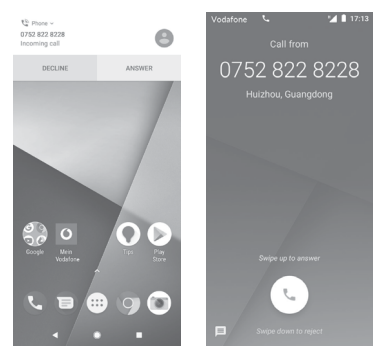

Si recibe una llamada, aparecerá una ventana de llamada en la parte superior de la pantalla. Toque **RECHAZAR** para descartar una llamada o **RESPONDER** para contestarla.

Toque la ventana de llamadas para abrir la pantalla de llamadas de teléfono.

En la pantalla de llamadas telefónicas, toque 🕓

- Deslice el icono hacia arriba para responder la llamada.
- Deslice el icono hacia abajo para rechazar la llamada.
- Deslice el icono 🔳 hacia arriba para rechazar la llamada y enviar un mensaje predefinido.

Para silenciar las llamadas entrantes, pulse la tecla para **subir y** bajar el volumen.

#### 3.1.3 Llamar a su buzón de voz

Para que no pierda ninguna llamada, la red dispone de un servicio de buzón de voz. Este servicio funciona como un contestador que puede consultar en cualquier momento.

Para escuchar los mensajes de voz, mantenga pulsado  $\underset{\infty}{1}$  en la aplicación Teléfono.

Para configurar el número del buzón de voz, toque la tecla 🚦 y, a continuación. Teléfono> Aiustes > Buzón de voz.

Si recibe un mensaje en el buzón de voz, aparecerá el icono de buzón de voz 📭 en la barra de estado. Abra el panel de notificaciones y toque Nuevo mensaje de voz.

#### En el transcurso de una llamada 3.1.4

Para ajustar el volumen durante una llamada, pulse la tecla para subir o bajar el volumen.

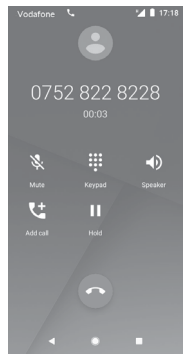

Toque aquí para poner en espera la llamada en curso. Toque este icono de nuevo para recuperar la llamada. Toque aquí para mostrar el teclado de marcado. 

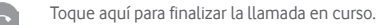

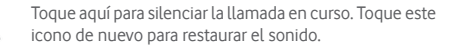

Toque aquí para activar el altavoz durante la llamada en curso. Toque de nuevo este icono para desactivar el altavoz.

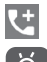

Toque aquí para realizar una llamada a otro contacto.

Para evitar pulsar accidentalmente la pantalla táctil durante una llamada, la pantalla se bloqueará automáticamente cuando se acerque el teléfono a la oreja y se desbloqueará cuando lo aleje.

## 3.1.5 Gestión de varias llamadas

Este teléfono permite gestionar varias llamadas simultáneas.

#### Conferencias (1)

Es posible establecer una conferencia telefónica.

- Llame al primer participante de la conferencia telefónica.
- Toque 🔮
- Introduzca el número de teléfono de la persona que desea añadir a la conferencia y toque (). También puede añadir participantes desde LLAMADAS o CONTACTOS.
- Toque 🚺 para iniciar una conferencia.
- Durante una conferencia telefónica, toque spara finalizar la llamada de uno de los participantes o para hablar en privado con uno de ellos. Toque para finalizar la llamada de un participante o bien privado con él y poner en espera a los demás.
- Toque para finalizar la conferencia y desconectar a todos los participantes.

### 3.1.6 Ajustes de llamadas

Desde la pantalla **Teléfono**, toque la tecla : y seleccione **Ajustes**. Aparecerán las siguientes opciones disponibles:

Opciones de visualización

Ordenar por

Toque aquí para establecer la visualización de los contactos por Nombre o Apellidos.

<sup>(1)</sup> Dependiendo de su operador de red.

#### Formato de nombre

Toque para establecer el formato de nombre como Primero el nombre o Primero los apellidos.

#### Sonido y vibración

#### Tono del teléfono

Toque aquí para establecer el tono del teléfono.

#### También vibración para llamadas

Toque Dara activar/desactivar la vibración cuando se conecte la llamada.

#### Tonos de teclado

Toque Dara activar o desactivar los tonos de teclado.

#### Respuestas rápidas

Toque aquí para editar las respuestas rápidas que se utilizarán cuando rechace una llamada con mensajes.

#### Llamadas

#### Números de marcación fija

La marcación fija (FDN) es un modo de servicio de SIM que limita la realización de llamadas a una serie determinada de números de teléfono. Estos números se añaden a la lista de FDN. La aplicación práctica más habitual de FDN es para que los padres puedan limitar los números de teléfono a los que pueden llamar sus hijos.

Por motivos de seguridad, para poder activar FDN, deberá introducir el PIN2 de SIM, que normalmente se solicita al proveedor de servicios o al fabricante de la SIM.

#### Desvío de llamada

Toque aquí para configurar si se desvían sus llamadas o sólo cuando la línea está ocupada, no haya respuesta o no se tenga cobertura.

#### Restricción de llamadas

Active/desactive la restricción de llamadas para las llamadas salientes y entrantes. Hay diferentes opciones:

#### Todas las llamadas salientes

Todas las llamadas salientes están restringidas.

#### Llamadas salientes internacionales

Se bloquean las llamadas internacionales salientes.

#### Llamadas salientes internacionales en roaming

Las llamadas salientes internacionales están restringidas si se encuentra en el extranjero.

#### Todas las llamadas entrantes

Todas las llamadas entrantes están restringidas.

#### Llamadas entrantes en roaming

Se bloquean todas las llamadas entrantes si se encuentra en el extranjero.

#### Cancelar todo

Se desactivan todas las restricciones de llamadas.

#### Cambiar contraseña

Permite cambiar la contraseña original para activar la restricción de llamadas.

#### Configuración adicional

#### ID del emisor

Abre un cuadro de diálogo en el que puede establecer si su número de teléfono se muestra cuando llama.

#### Llamada en espera

Toque Dara que se notifiquen las llamadas entrantes.

#### • WiFi Calling (1)

Toque 🔵 para activar o desactivar la función WiFi Calling.

<sup>(1)</sup> Disponibilidad según país y operador de red.

#### Números bloqueados

Toque **AÑADIR UN NÚMERO** para añadir números como números bloqueados y no recibirá llamadas ni mensajes de esos números.

#### Buzón de Voz

#### Notificaciones

Toque para recibir notificaciones cuando alguien deje un mensaje en el buzón de voz.

#### Ajustes avanzados

#### Servicio

Abre un cuadro de diálogo que permite seleccionar el servicio de buzón de voz de su operador u otro servicio.

#### Configuración

Si utiliza el servicio de buzón de voz de su operador, esta opción abrirá un cuadro de diálogo en el que podrá introducir el número de teléfono que desee utilizar para consultar y gestionar el buzón de voz.

#### Accesibilidad

#### Audífonos

Toque \_\_\_\_ para activar o desactivar la compatibilidad con audífonos.

#### Reducción de ruido

Toque D para activar o desactivar su ruido de fondo durante las llamadas.

#### Identificador de llamada y spam

Toque para activar o desactivar Identificador de llamada y spam cuando reciba una llamada.

#### Sitios cercanos

Toque para activar o desactivar Sitios cercanos, que usará su ubicación para encontrar sitios cercanos que coincidan con su búsqueda.

#### Resultados de búsqueda personalizados

Toque **D** para activar o desactivar la función de **Resultados de búsqueda personalizados**, que utiliza su historial de búsqueda para mejorar los resultados.

#### • Cuenta de Google

Toque para añadir su cuenta de Google con la función de Sitios cercanos.

#### Ajustes de ubicación

Toque aquí para obtener más información sobre los ajustes de ubicación.

## 3.2 Recientes

Puede ver el historial de llamadas tocando : en la pantalla del teléfono.

Toque un contacto o un número para ver información o más operaciones.

Podrá ver información detallada de una llamada, iniciar una nueva llamada, enviar un mensaje a un contacto o número o añadir un número a **Contactos** (sólo disponible para números de teléfono no guardados), etc.

Toque la foto + para añadir números a Contactos.

Para borrar el historial de llamadas, toque la tecla : en la pantalla del teléfono y toque **Borrar historial de llamadas**.

## 3.3 Contactos

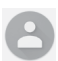

Puede ver y crear contactos en su teléfono y sincronizarlos con sus contactos de Gmail u otras aplicaciones de la Web o de su teléfono.

### 3.3.1 Ver sus contactos

Para acceder a la aplicación **Contactos**, toque la pestaña Aplicación en la pantalla de inicio y seleccione **Contactos**.

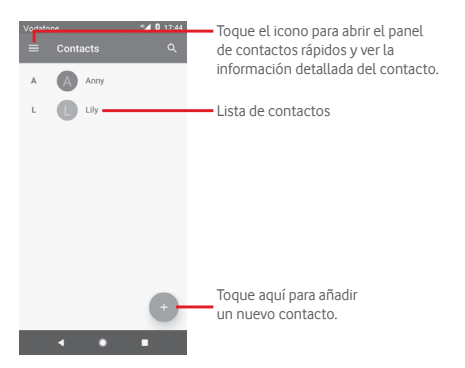

Toque la tecla 📄 para mostrar el menú de opciones de la lista de contactos.

Aparecerán las siguientes opciones disponibles:

#### Etiquetas

Toque aquí para crear una etiqueta y poder añadirle contactos.

#### Cuentas

Gestione la sincronización de contactos en las cuentas de Google, Teléfono y SIM.

#### Ajustes

Mi información

Configure su perfil.

Cuentas

Permite gestionar los ajustes de sincronización de distintas cuentas.

#### Cuenta predeterminada para nuevos contactos

Gestionar la cuenta predeterminada para nuevos contactos:

#### Contactos que mostrar

Elija los contactos que se van a mostrar.

#### Ordenar por

Toque aquí para establecer la visualización de los contactos por Nombre o Apellidos.

#### Formato de nombre

Toque para establecer el formato de nombre como Primero el nombre o Primero los apellidos.

#### Nombre fonético

Toque aquí para mostrar u ocultar el nombre fonético.

#### Importar/Exportar

Permite importar o exportar contactos entre el teléfono, la tarjeta SIM y la tarjeta microSD, o compartir contactos.

#### Números bloqueados

Si añade números como números bloqueados, no volverá a recibir llamadas y mensajes de esos números.

#### Mostrar capacidad de la SIM

Toque aquí para mostrar el número de contactos almacenados en la tarjeta SIM

#### Información sobre Contactos

Muestra información de los contactos.

#### 3.3.2 Añadir un contacto

Toque la pestaña Aplicación de la pantalla de inicio, seleccione **Contactos** y toque el icono en la lista de contactos para crear un contacto nuevo.

| Vodatone 🔍 🖌 🔒 17:49 |                            |                                                                                                   |  |  |  |
|----------------------|----------------------------|---------------------------------------------------------------------------------------------------|--|--|--|
|                      |                            | save — Toque aquí para guardar.                                                                   |  |  |  |
|                      |                            | Tanan (and barrier fait and a large                                                               |  |  |  |
|                      |                            | <ul> <li>Ioque aqui para nacer una foto o seleccionar<br/>una imagen para el contacto.</li> </ul> |  |  |  |
|                      | Saving to<br>Phone contact | v v v v v v v v v v v v v v v v v v v                                                             |  |  |  |
| <u>*</u>             | First name                 | Toque aquí para añadir una nueva etiqueta.                                                        |  |  |  |
|                      | Sumame                     |                                                                                                   |  |  |  |
| ę.,                  | Phone                      |                                                                                                   |  |  |  |
|                      | Mobile 👻                   |                                                                                                   |  |  |  |
|                      | Email                      |                                                                                                   |  |  |  |
|                      | • • •                      |                                                                                                   |  |  |  |

Cuando haya terminado, toque GUARDAR para guardar.

Para salir sin guardar, puede tocar 🗙 y, a continuación, **DESCARTAR**.

#### Añadir a/eliminar de Favoritos

Para añadir un contacto a los favoritos, toque un contacto para ver los detalles y, a continuación, toque or para añadirlo a los favoritos.

Para quitar un contacto de los favoritos, toque 📩 en la pantalla de detalles del contacto.

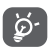

Solamente se pueden añadir a los favoritos los contactos del teléfono y de la cuenta.

### 3.3.3 Edición de contactos

Para editar la información de un contacto, toque la tecla  $\mathscr{D}$  en la pantalla de detalles del contacto. Cuando haya terminado, toque **Guardar**.

# Cambio del número de teléfono predeterminado de un contacto

El número de teléfono predeterminado (el que tiene prioridad al realizar una llamada o enviar un mensaje) aparecerá siempre debajo del nombre del contacto.

Para cambiar el número de teléfono predeterminado, toque y mantenga pulsado el número que desea establecer como número predeterminado en la pantalla de detalles del contacto y, a continuación, seleccione **Establecer como predeterminado**. Aparecerá **L** antes del número.

Esta opción sólo está disponible cuando el contacto tiene más de un número.

#### Borrar un contacto

Para borrar un contacto, toque : y Borrar en la pantalla (de detalles) del contacto.

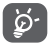

El contacto que ha eliminado también se suprimirá de otras aplicaciones del teléfono o Internet la próxima vez que sincronice el teléfono.

#### 3.3.4 Comunicación con los contactos

Desde la pantalla de detalles del contacto, puede comunicarse con sus contactos realizando una llamada o enviando un mensaje.

Para iniciar una llamada, toque el número de teléfono.

Para enviar un mensaje, toque el icono 🧮 situado a la derecha del número.

#### Usar la opción Quick Contact for Android

Toque la imagen de un contacto para abrir Quick Contact for Android; a continuación, puede tocar el número o el icono para para elegir la manera de contactar.
|        |                                         | •         | 17:59 |  |
|--------|-----------------------------------------|-----------|-------|--|
|        |                                         | A /       |       |  |
| Anny   |                                         |           |       |  |
| r.     | 822 8345<br>Mobile                      |           |       |  |
| Recent |                                         |           |       |  |
| r.     | 822 8345<br>Mobile<br>> Monday, 19 Marc | h 2018, 1 | 7:40  |  |
|        | • •                                     |           |       |  |

Los iconos disponibles en el panel de Quick Contact dependerán de la información que tenga del contacto y de las aplicaciones y cuentas del teléfono.

# 3.3.5 Importar, exportar y compartir contactos

En la pantalla Contactos, toque la tecla para abrir el menú de opciones, toque **Importar** o **Exportar** para importar o exportar contactos de o a la tarjeta SIM, el teléfono, la tarjeta microSD, el almacenamiento del teléfono, cuentas, etc.

Para importar o exportar un único contacto desde o hacia la tarjeta SIM, elija una cuenta y la tarjeta SIM de destino, seleccione el contacto que desea importar/exportar y toque **Aceptar** para confirmar.

Para importar o exportar todos los contactos desde o hacia la tarjeta SIM, elija una cuenta y la tarjeta SIM de destino, toque **Seleccionar todo** y toque **Aceptar** para confirmar.

Puede compartir uno o varios contactos con otras personas a través de Bluetooth, Gmail, etc.

Para hacerlo, toque el contacto que desee compartir, toque la tecla **y Compartir** en la pantalla de detalles del contacto y seleccione la aplicación para realizar esta acción.

# 3.3.6 Visualización de contactos

Puede configurar los grupos de contactos que desea visualizar en la lista Contactos. Para elegir qué contactos son visibles, toque la tecla **()** y, a continuación, **Ajustes** y **Contactos que mostrar** en la pantalla de la lista de contactos.

Toque la tecla i y, a continuación, Ajustes. Puede Ordenar por nombre o apellidos, así como establecer el Formato de nombre como Primero el nombre o Primero los apellidos.

# 3.3.7 Agrupar y dividir contactos

Para evitar duplicar la información, puede añadir los nuevos detalles de contacto a un contacto existente.

Toque el contacto al que desea añadir información, toque la tecla si después la tecla : en la pantalla de edición y toque **Vincular**.

Entonces se le solicitará que seleccione el contacto cuya información desee agrupar con el primer contacto. La información del segundo contacto se añadirá a la del primero, y el segundo contacto desaparecerá de la lista de contactos.

Para dividir información de un contacto, toque el contacto cuya información desee dividir, toque la tecla y la tecla en la pantalla de edición. A continuación, toque Ver contactos vinculados y toque DESVINCULAR para confirmar.

# 3.3.8 Sincronización de contactos en varias cuentas

Es posible sincronizar contactos, datos y otra información desde distintas cuentas en función de las aplicaciones instaladas en el teléfono. Para añadir una cuenta, toque 🏚 en la barra de ajustes rápidos para acceder a Ajustes y, a continuación, toque Usuarios y cuentas

Deberá seleccionar el tipo de cuenta que desea añadir, como Google, Exchange, etc.

Al igual que con otras configuraciones de cuenta, deberá introducir información detallada, como el nombre de usuario, la contraseña, etc.

Puede eliminar una cuenta y toda la información asociada del teléfono. Abra la pantalla Ajustes toque la cuenta que desee eliminar v toque ELIMINAR CUENTA para confirmar.

#### Sincronización

Para sincronizar una cuenta, vava a la pantalla Cuentas v usuarios y toque (), al lado de Sincronizar datos automáticamente.

# 4 Mensajes y correo electrónico

#### 4.1 Mensajes

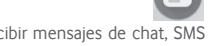

El teléfono puede crear, editar y recibir mensajes de chat, SMS v MMS.

En la página de inicio, toque el icono 📋 de la bandeja de favoritos (si está disponible), o toque la pestaña Aplicación de la pantalla de inicio y, a continuación, toque 🗐.

#### 4.1.1 Crear un nuevo mensaje

En la pantalla de la lista de mensajes, toque el icono de mensaje nuevo 🕞 para escribir nuevos mensajes de texto/multimedia.

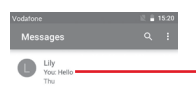

- Toque esta opción para ver la conversación completa del mensaje
- Mantenga pulsadas las conversaciones de mensajes para acceder a otras opciones disponibles para este contacto.

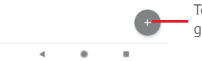

Toque para crear un mensaje o un grupo de chat.

# Envío de un mensaje de texto

Introduzca el número de teléfono del destinatario en la barra Para o toque +2: para añadir destinatarios; toque la barra Escriba el texto aquí para escribir el texto del mensaje. Cuando haya terminado, toque >> para enviar el mensaje de texto.

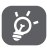

Un SMS de más de 160 caracteres se cobrará como varios SMS. Las letras específicas (como con acentos, por ejemplo) también aumentarán el tamaño del SMS, por lo que puede provocar que se envíen varios SMS al destinatario.

# Envío de un mensaje multimedia

Los mensajes multimedia son mensajes que permiten el envío de vídeos, imágenes, fotos, animaciones, diapositivas y audio a otros teléfonos compatibles y a direcciones de correo electrónico.

Un SMS se convertirá automáticamente a MMS cuando se adjunten archivos multimedia (imagen, vídeo, audio, etc.), o se añada un asunto o direcciones de correo electrónico. Para enviar un mensaje multimedia, introduzca el número de teléfono del destinatario en la barra Para y toque la barra Escriba el texto aquí para escribir el texto del mensaie. Toque 😱 para abrir opciones de archivos adjuntos, seleccionar una imagen, ubicación, audio u otros elementos que desee enviar como adjuntos.

Cuando haya terminado, toque 声 para enviar el mensaje multimedia

# Opciones de archivos adjuntos:

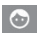

Toque aquí para seleccionar un emoticono como adiunto.

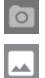

Toque para hacer una foto.

Seleccione una imagen como archivo adiunto desde Fotos, Galería o Gestor de archivos.

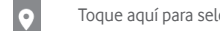

Toque aquí para seleccionar y compartir su ubicación.

Mantenga pulsado el grabador de mensajes de audio para grabar un mensaje de voz para enviarlo como adiunto.

#### 412 Gestionar mensajes

Cuando reciba un nuevo mensaje, aparecerá el icono 📰 en la barra de estado a modo de notificación. Arrastre hacia abaio la barra de estado para abrir el panel de notificaciones y toque el nuevo mensaje para abrirlo. También puede abrir 📵 y tocar el nuevo mensaie para abrirlo.

Los mensaies se muestran como una conversación.

Para responder a un mensaie, toque el mensaie actual para abrir la pantalla de redacción de mensaies, escriba el texto y toque ►.

Mantenga pulsado un mensaje en la pantalla de detalles del mensaje; aparecerán las opciones siguientes:

Toque aquí para archivar el mensaje actual.

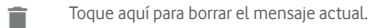

- Toque aquí para silenciar las notificaciones del teléfono al recibir un mensaje nuevo.
- Toque el número bloqueado actual y ya no recibirá llamadas ni mensajes de ese número.

# 4.1.3 Configurar los ajustes de mensajes

En la pantalla de la lista de mensajes, toque la tecla : y seleccione Ajustes.

#### Aplicación para SMS predeterminada

Toque aquí para cambiar la aplicación de SMS predeterminada.

#### Notificaciones

Toque Dara activar/desactivar las notificaciones de Mensajes.

Importancia

Toque aquí para seleccionar los tipos de notificaciones para mensajes entrantes.

#### Configuración adicional de la aplicación

Toque aquí para establecer ajustes adicionales para Mensajes.

#### Sonidos de mensaje saliente

Toque para activar o desactivar el sonido al enviar un mensaje.

#### País de residencia actual

Toque aquí para seleccionar su país actual.

#### Avanzados

#### Mensajes de grupo

Marque la casilla de verificación para enviar un solo mensaje a varios destinatarios.

#### Descarga automática de MMS

Toque para activar o desactivar para descargar automáticamente los mensajes MMS completos a su teléfono.

#### • Descarga automática de MMS en roaming

Toque D para activar o desactivar la descarga automática de los mensajes MMS completos a su teléfono.

#### Utilizar caracteres simples

Toque Dara activar o desactivar el uso de caracteres simples en los mensajes MMS.

# Obtener informes de entrega de SMS

Toque para activar o desactivar para obtener informes de entrega de SMS.

# Alertas inalámbricas

Toque aquí para acceder a los ajustes de alertas inalámbricas.

Mensajes de SIM

Toque aquí para ver mensajes almacenados en la tarjeta SIM.

#### Número de teléfono

Muestra su número de teléfono.

# 4.2 Gmail

La primera vez que configure el teléfono, puede seleccionar el uso de una cuenta de Gmail existente o crear una cuenta de correo electrónico nueva.

Como servicio de correo electrónico en línea de Google, se configura Gmail la primera vez que se configura el teléfono. El correo de Gmail del teléfono se puede sincronizar automáticamente con su cuenta Gmail online. A diferencia de otros tipos de cuentas de correo electrónico, en Gmail, cada mensaje se agrupa con sus respuestas en la bandeja de entrada como una sola conversación; todos los mensajes de correo electrónico se organizan por etiquetas, en lugar de carpetas.

#### Para acceder a Gmail

Toque la ficha Aplicación de la pantalla de inicio para acceder a la lista de aplicaciones y, a continuación, toque **Gmail**.

Gmail solo puede mostrar mensajes y conversaciones de una sola cuenta de Gmail a la vez. Si dispone de más de una cuenta, puede añadir una cuenta adicional: toque el icono y seleccione **Ajustes** en la pantalla de Bandeja de entrada, luego toque **Añadir cuenta.** Además de su cuenta de Gmail, también puede configurar cuentas externas de correo electrónico externas seleccionando Personal (IMAP/POP) o Exchange. Cuando haya terminado, para pasar a otra cuenta, toque el nombre de la cuenta en la pantalla Bandeja de entrada y luego seleccione la cuenta que desea ver.

#### Para crear y enviar correos electrónicos

- 1 Toque 🕜 en la pantalla Bandeja de entrada.
- 2 Introduzca la dirección de correo electrónico de los destinatarios en el campo **Para**.
- 3 En caso necesario, toque el icono de menú emergente Añadir CC/CCO para añadir una copia o una copia oculta al mensaje.
- 4 Introduzca el asunto y el contenido del mensaje.
- 5 Toque el icono 🖾 y seleccione Adjuntar archivo para adjuntar un archivo.
- 6 Por último, toque el icono ≽ para enviar.
- 7 Si no desea enviar el correo electrónico inmediatamente, puede tocar el icono 
  i y, a continuación, Guardar borrador o tocar la tecla Atrás para guardar una copia. Para ver el borrador, toque el nombre de la cuenta para mostrar todas las etiquetas y luego seleccione Borradores.

Si no desea enviar ni guardar el mensaje, puede tocar el icono : y, a continuación, tocar **Descartar**.

Para añadir una firma a los mensajes de correo electrónico, toque el icono y, a continuación, toque **Ajustes** en la pantalla de la bandeja de entrada, elija una cuenta y, luego, toque **Firma**.

# Para recibir y leer los mensajes de correo electrónico

Cuando llegue un nuevo mensaje de correo electrónico, se le notificará con un tono o una vibración y aparecerá el icono men la barra de estado.

Toque y arrastre hacia abajo la barra de estado para ver el panel de notificaciones, toque el nuevo mensaje para verlo. También puede abrir la etiqueta Bandeja de entrada de Gmail y tocar el nuevo mensaje para leerlo.

Puede buscar un correo electrónico por remitente, destinatario, asunto, etc.

- Toque el icono Q de la pantalla Bandeja de entrada.
- Escriba la palabra clave que desee buscar en el cuadro de búsqueda y toque (a) en el teclado de software.

# Para responder a mensajes de correo electrónico o reenviarlos

Responder

Cuando visualice un correo electrónico, toque 🔦 para contestarlo.

Contestar a todos

Toque : junto a  $\bigstar$  y seleccione **Responder a todos** para enviar el mensaje a todas las personas incluidas en la conversación.

#### Reenviar

Toque : junto a **(**y seleccione **Reenviar** para reenviar el correo electrónico recibido a otras personas.

# 5 Calendario, alarma y calculadora

# 5.1 Calendario

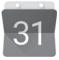

Use el calendario para realizar un seguimiento de las reuniones, citas importantes, etc.

Para acceder a esta función, toque la pestaña Aplicación de la pantalla de inicio y, a continuación, toque **Calendario**.

# 5.1.1 Vista multimodo

Para cambiar la vista de calendario, toque el nombre de la fecha para abrir la vista por mes, o toque = y seleccione Agenda, Día, 3 días, Semana o Mes para acceder a una vista diferente. Toque el icono g para volver a la vista Hoy.

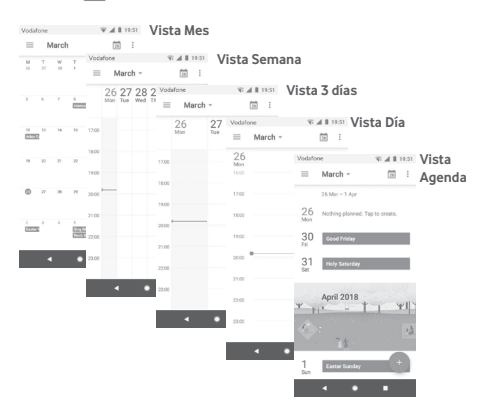

# 5.1.2 Para crear nuevos eventos

Puede añadir nuevos eventos desde cualquier vista del Calendario.

- Toque 📻.
- Complete toda la información necesaria para este evento nuevo. Si se trata de un evento que dura todo un día, seleccione Todo el día.

Cuando acabe, toque **GUARDAR** en la parte superior de la pantalla.

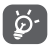

Para poder añadir un evento, debe añadir al menos una cuenta de calendario y hacer haya un calendario visible.

# Para borrar o editar un evento

Para editar o eliminar un evento, toque el icono 🖉 para editarlo y toque **Eliminar** para eliminarlo.

# 5.1.3 Recordatorio de evento

Si se establece un recordatorio para un evento, el icono de evento futuro 31 aparecerá en la barra de estado como notificación cuando llegue la hora del recordatorio.

Toque y arrastre hacia abajo la barra de estado para abrir el panel de notificaciones y, a continuación, toque el nombre del evento para ver la lista de notificaciones del Calendario.

Toque la tecla **Atrás** para conservar los recordatorios pendientes en la barra de estado y el panel de notificaciones.

# 5.2 Reloj

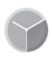

El teléfono móvil tiene un reloj incorporado.

Para acceder a esta función, toque la pestaña Aplicación en la pantalla de Inicio y, a continuación, toque **Reloj**.

Toque 🔞 para añadir o establecer una alarma.

# 5.2.1 Para establecer una alarma

Desde la pantalla **Reloj**, toque 🔯 para acceder a la pantalla **Alarmas** y luego toque 🕂 para añadir una alarma nueva. Se mostrarán las opciones siguientes:

# Hora

Toque los números para establecer la hora de la alarma.

Toque D junto al tiempo establecido para activar o desactivar esta alarma.

# Repetir

Marque esta casilla de verificación para activar **Repetir**; a continuación, puede tocar aquí para seleccionar los días que desee que suene la alarma.

#### • Tono de llamada

Toque aquí para seleccionar un tono de alarma.

#### Vibración

Marque esta casilla de verificación para activar o desactivar la vibración.

#### • Etiqueta

Toque para establecer un nombre para la alarma.

Toque una alarma existente y toque 🛑 para eliminar la alarma seleccionada.

# 5.2.2 Para configurar los ajustes de la alarma

Toque la tecla 🏚 en la pantalla **Reloj**. Las siguientes opciones estarán disponibles en **Ajustes**:

# Reloj

Estilo

Toque aquí para establecer el estilo Analógico o Digital.

# Mostrar temporizador en segundos

Toque para que 🕖 muestre el tiempo con segundos.

#### Hora local automática

Toque para cambiar a D para establecer la hora local en el extranjero.

#### • Franja horaria de su país

Toque aquí para establecer la zona horaria local.

#### · Cambiar fecha y hora

Toque aquí para establecer la fecha y la hora.

Reloj nocturno

Toque aquí para habilitar el reloj nocturno.

#### Alarmas

#### Activación del dispositivo

Toque para cambiar **D** para activar el sonido de alarma incluso con el teléfono apagado.

#### Silenciar después de

Toque aquí para establecer el tiempo de silencio.

# • Repetición de alarma

Toque aquí para escoger el tiempo de repetición.

#### Volumen de alarma

Toque aquí para establecer el volumen de la alarma.

#### Aumentar el volumen gradualmente

Toque aquí para aumentar el volumen gradualmente.

#### Botones de volumen

Toque aquí para escoger **Repetir**, **Descartar** o **No hacer nada** como botones de volumen.

#### La semana empieza el

Toque para escoger entre **Sábado, Domingo** o **Lunes** como primer día de la semana, según sus preferencias. Temporizadores

Sonido del temporizador

Toque aquí para seleccionar el sonido del temporizador.

# • Aumentar el volumen gradualmente

Toque aquí para aumentar el volumen gradualmente.

# Vibración del temporizador

Toque el interruptor Dara habilitar la vibración para el temporizador.

# 5.3 Calculadora

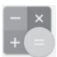

La Calculadora permite resolver varios problemas matemáticos.

Para acceder a esta función, toque la pestaña Aplicación de la pantalla de inicio y, a continuación, toque **Calculadora**.

Toque  $\frac{1}{2}$ , hay dos paneles disponibles: Panel de funciones básicas y Panel de funciones avanzadas.

Para alternar entre los paneles, seleccione una de las dos formas siguientes:

- Toque y arrastre la pantalla básica hacia la izquierda para abrir el Panel de funciones avanzadas. También puede abrirlo tocando
- O cambie el teléfono a modo horizontal desde el panel de funciones básicas para abrir el panel Avanzado <sup>(1)</sup>.

<sup>(1)</sup> Si "Ajustes\Pantalla\Girar pantalla automáticamente" está desactivado, este elemento no se mostrará.

Para ver el historial de cálculos, arrastre la pantalla hacia abajo.

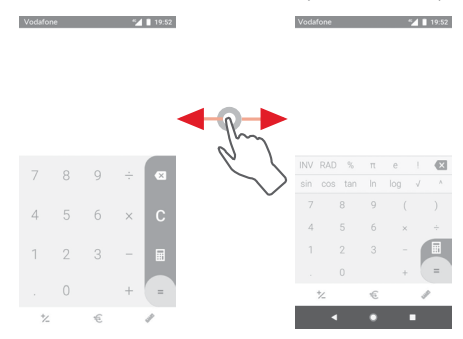

Toque 🤨 para acceder al Panel de conversión de monedas.

| Update       | 04/01 16 | ₹2 | 2 04:59<br>XC |        |  |
|--------------|----------|----|---------------|--------|--|
| *)           | CNY<br>Ŧ |    | ¥             | 100.00 |  |
| USD \$ 15.94 |          |    |               |        |  |
| 7            | 8        | 9  | ÷             | α      |  |
| 4            | 5        | 6  | ×             | t,     |  |
| 1            | 2        | 3  | -             | ~      |  |
|              |          | xe | +             | =      |  |
| ≿            |          | €  |               | /      |  |
|              |          |    |               |        |  |

Toque 🖋 para acceder al Panel de conversión de unidades.

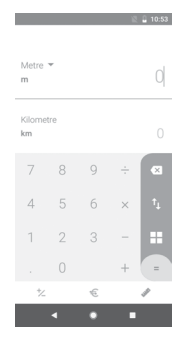

# 6 Cómo conectarse

El teléfono puede conectarse a Internet con GPRS/EDGE/3G/4G o Wi-Fi.

# 6.1 Conectarse a Internet

# 6.1.1 GPRS/EDGE/3G/4G

La primera vez que encienda el teléfono con la tarjeta SIM introducida, se configurará automáticamente el servicio de red móvil: GPRS, EDGE, 3G o 4G. Si la red no está conectada, puede activar los **Datos móviles** en **Ajustes > Red e Internet > Uso de datos**.

Para comprobar la conexión de red que está utilizando, toque la pestaña Aplicación en la pantalla de inicio y, a continuación, toque Ajustes > Red e Internet > Redes móviles > APN u Operadores de red.

# Para crear un punto de acceso nuevo

Para añadir una conexión de red móvil al teléfono, realice los pasos siguientes:

- 1 Toque 🏟 en la barra de ajustes rápidos para acceder a Ajustes.
- 2 Toque Redes e Internet > Redes móviles > APN.
- 3 A continuación, toque la tecla 🕂 y seleccione un APN nuevo.
- 4 Introduzca la información de APN necesaria.
- 5 Cuando haya terminado, toque la tecla : y Guardar.

# Para activar/desactivar el roaming de datos

Durante el roaming, puede decidir conectarse a un servicio de datos o desconectarse de este.

- 1 Toque 🏚 en la barra de ajustes rápidos para acceder a Ajustes.
- 2 Toque Red e Internet > Redes móviles.
- 3 Toque el conmutador para activar o desactivar el roaming de datos.

4 Aunque el roaming de datos esté desactivado, podrá seguir intercambiando datos con una conexión Wi-Fi (consulte la sección "6.1.2 Wi-Fi").

Cuando se encuentre en el extranjero, aparecerá un panel fijo en el panel de notificaciones que le permitirá activar o desactivar el servicio.

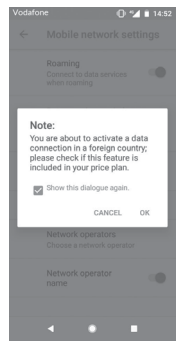

# 6.1.2 Wi-Fi

Puede conectarse a Internet cuando su teléfono recibe la señal de una red inalámbrica. Es posible utilizar Wi-Fi en el teléfono aunque no tenga una tarjeta SIM colocada.

# Para activar Wi-Fi y conectarse a una red inalámbrica

- 1 Toque to en la barra de ajustes rápidos para acceder a Ajustes y, a continuación, toque Red e Internet > Wi-Fi.
- 2 Toque el interruptor Dara activar o desactivar el Wi-Fi.
- 3 Active el Wi-Fi y la información detallada de las redes Wi-Fi detectadas se mostrará en la sección de redes Wi-Fi.

4 Toque una conexión Wi-Fi para conectarse a ella. Si la red que ha seleccionado es segura, deberá introducir una contraseña u otras credenciales (póngase en contacto con el operador de la red para obtener información detallada). Cuando hava terminado, toque CONECTAR.

# Para añadir una red Wi-Fi

Cuando la función Wi-Fi esté activada, podrá añadir redes Wi-Fi.

- 1 Toque 📩 en la barra de ajustes rápidos para acceder a Ajustes.
- 2 Toque Red e Internet > Wi-Fi y, a continuación, Añadir red.
- 3 Escriba el nombre de la red y toda la información de red necesaria.

# 4 Toque CONECTAR.

Una vez conectado correctamente, el teléfono se conectará automáticamente la próxima vez que se encuentre en la cobertura de esta red

#### Borrar una red Wi-Fi

A continuación se exponen los pasos necesarios para evitar la conexión automática a las redes que va no desee utilizar.

- 1 Active el wifi si todavía no está activado
- 2 En la pantalla Wi-Fi, mantenga pulsado el nombre de la red quardada.
- 3 Toque BORRAR.

#### 62 Chrome

El navegador Chrome le permite disfrutar navegando por Internet.

Para acceder a la web, acceda a la pantalla de inicio y toque el icono Chrome 💿 en la bandeia de favoritos.

# Para ir a una página web

En la pantalla del navegador Chrome, togue la barra de direcciones arriba, introduzca la dirección de la página web y, a continuación, toque  $\rightarrow$  para confirmar.

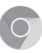

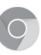

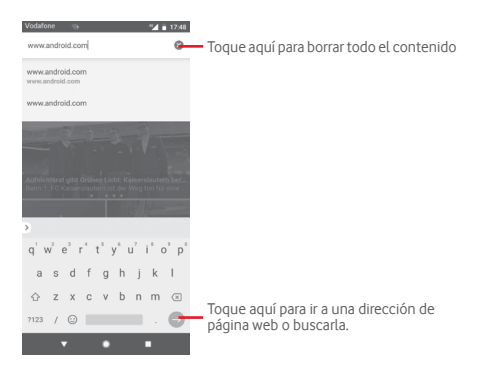

# 6.3 Conexión a dispositivos Bluetooth

Bluetooth es una tecnología de comunicación inalámbrica de corto alcance que le permite intercambiar datos o conectarse a otros dispositivos Bluetooth para varios usos.

Para acceder a esta función, toque 🏚 en la barra de ajustes rápidos para acceder a Ajustes y, a continuación, toque Dispositivos conectados > Bluetooth. Su dispositivo y otros dispositivos disponibles se mostrarán en la pantalla.

# Cómo activar el Bluetooth

- 1 Toque to en la barra de ajustes rápidos para acceder a Ajustes y, a continuación, toque Dispositivos conectados > Bluetooth.
- 2 Toque Dara activar o desactivar esta función.

Para que resulte más fácil reconocer el teléfono, puede darle un nombre nuevo que sea visible para los demás.

- 1 Toque 🏩 en la barra de ajustes rápidos para acceder a Ajustes.
- 2 Toque Dispositivos conectados > Bluetooth.
- 3 Toque Nombre del dispositivo.

4 Introduzca un nombre y toque CAMBIAR NOMBRE para confirmar.

#### Para sincronizar o conectar el teléfono con un dispositivo Bluetooth

Para poder intercambiar datos con otro dispositivo, debe activar Bluetooth y sincronizar el teléfono con el dispositivo Bluetooth con el que desee realizar el intercambio.

- 1 Toque 🏚 en la barra de ajustes rápidos para acceder a Ajustes.
- 2 Toque Dispositivos conectados > Bluetooth.
- 3 Vincular nuevo dispositivo.
- 4 Toque un dispositivo Bluetooth de la lista con el que desee sincronizarse.
- 5 Aparecerá un cuadro de diálogo; toque **SINCRONIZAR** para confirmar.
- 6 Si se realiza correctamente la sincronización, el teléfono se conectará al dispositivo.

#### Para desconectar o cancelar la sincronización el teléfono de un dispositivo Bluetooth

- 1 Toque 🏚 después del nombre del dispositivo del cual desea cancelar la sincronización.
- 2 Toque BORRAR.

# 6.4 Conexión a un ordenador a través de USB

El cable USB permite transferir archivos multimedia y otros archivos entre el teléfono y el ordenador.

Para conectar:

 Utilice el cable USB que viene con su teléfono para conectar este a un puerto USB del ordenador. Recibirá la notificación de que el USB está conectado.  Abra el panel de notificaciones y toque USB para la transferencia de archivos; a continuación, en el cuadro de diálogo siguiente, elija la manera en que desea transferir los archivos.

# Para localizar los datos que ha transferido o descargado en el almacenamiento interno:

- 1 Toque la pestaña Aplicación en la pantalla de inicio para abrir la lista de aplicaciones.
- 2 Toque Archivos.

Todos los datos que haya descargado se almacenan en **Archivos**, donde puede ver archivos multimedia (imágenes, vídeos, audio y otros), renombrar archivos, instalar aplicaciones en su teléfono, etc.

# 6.5 Cómo extraer la tarjeta microSD del teléfono sin riesgos

La tarjeta microSD se puede extraer del teléfono en cualquier momento cuando está apagado. Para extraer la tarjeta microSD con el teléfono encendido, debe desmontar en primer lugar la tarjeta de almacenamiento del teléfono para evitar que ésta se corrompa o sufra daños.

# Para extraer una tarjeta microSD

- 1 Toque 🏟 en la barra de ajustes rápidos para acceder a Ajustes.
- 2 Toque Almacenamiento > Tarjeta SD.
- 3 Toque : y seleccione Ajustes de almacenamiento.
- 4 Toque el botón EXPULSAR para confirmar.

También puede tocar el icono 🔺 junto a la tarjeta SD para expulsarla.

Siguiendo ambos procedimientos puede extraer la tarjeta microSD del teléfono sin riesgos.

# Para formatear una tarjeta microSD

1 Toque 🏟 en la barra de ajustes rápidos para acceder a Ajustes.

- 2 Toque Almacenamiento > Tarjeta SD.
- 3 Toque : y seleccione Ajustes de almacenamiento > Formato.
- 4 Toque ERASE & FORMAT para confirmar.

# 6.6 Compartir la conexión de datos del teléfono móvil

Puede compartir la conexión de datos móviles del teléfono con un único equipo a través de un cable USB (módem USB) o con hasta diez dispositivos a la vez convirtiendo el teléfono en una zona Wi-Fi móvil o a través de Bluetooth.

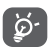

Al compartir datos puede incurrir en cargos adicionales de su operador de red. En zonas de roaming se le pueden cargar tarifas adicionales.

# Cómo compartir la conexión de datos del teléfono a través de USB

Utilice el cable USB que se incluye con el teléfono para conectar el teléfono a un puerto USB del ordenador.

- 1 Toque 🏚 en la barra de ajustes rápidos para ir a Ajustes.
- 2 Toque Red e Internet > Zona Wi-Fi y módem USB.
- 3 Toque el interruptor a que se encuentra junto a Compartir por USB para activar o desactivar esta función.

# Para compartir la conexión de datos del teléfono a través de Bluetooth

- 1 Toque 🏟 en la barra de ajustes rápidos para ir a Ajustes.
- 2 Toque Red e Internet > Zona Wi-Fi y módem USB.
- 3 Toque el interruptor () que se encuentra junto a Compartir por **Bluetooth** para activar o desactivar esta función.

# Cómo compartir la conexión de datos del teléfono como zona wifi

1 Toque 🏚 en la barra de ajustes rápidos para ir a Ajustes.

- 2 Toque Red e Internet > Zona Wi-Fi y módem USB > Zona Wi-Fi.
- 3 Toque el interruptor Dara activar o desactivar esta función.

# Cómo renombrar o proteger su zona Wi-Fi

Si activa la zona Wi-Fi móvil, puede cambiar el nombre de la red Wi-Fi (SSID) del teléfono y protegerla.

- 1 Toque 🏚 en la barra de ajustes rápidos para ir a Ajustes.
- 2 Toque Red e Internet > Zona Wi-Fi y módem USB > Zona Wi-Fi.
- 3 Toque **Configurar punto de acceso Wi-Fi** para cambiar la red SSID o establecer la seguridad de su red.
- 4 Toque GUARDAR.

# 6.7 Conexión a redes privadas virtuales

Las redes privadas virtuales (VPN) permiten conectarse a los recursos de una red local protegida desde el exterior. Las empresas, escuelas y otras instituciones suelen utilizar VPN para que sus usuarios puedan acceder a recursos de redes locales cuando no están dentro de la red o cuando están conectados a una red inalámbrica.

# Para añadir una VPN

- 1 Toque 🏟 en la barra de ajustes rápidos para acceder a Ajustes.
- 2 Toque Red e Internet > VPN y, a continuación, +.
- 3 En la pantalla que se abre, siga las instrucciones del administrador de red para configurar todos los componentes de las opciones de VPN.

# 4 Toque GUARDAR.

Se añadirá la VPN a la lista de la pantalla Configuración de red VPN.

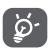

Antes de añadir una VPN, debe establecer un patrón, código PIN o contraseña para la pantalla de bloqueo del teléfono.

#### Para conectarse o desconectarse a una VPN

Para conectarse a una VPN:

- 1 Toque 🏟 en la barra de ajustes rápidos para acceder a Ajustes.
- 2 Toque Red e Internet > VPN.
- 3 Las VPN que ha añadido aparecen en una lista; toque la VPN a la que desee conectarse.
- 4 En el cuadro de diálogo que se abre, introduzca las credenciales solicitadas y toque **CONECTAR**.

Para desconectar:

 Abra el panel de notificaciones y toque la notificación resultante para la desconexión de VPN.

# Para editar o suprimir una VPN

Para editar una VPN:

- 1 Toque 🏚 en la barra de ajustes rápidos para acceder a Ajustes.
- 2 Toque Red e Internet > VPN.
- 3 Las VPN que ha añadido aparecen en una lista; toque el icono transpondente el una de ven que desea editar.
- 4 Cuando haya terminado, toque GUARDAR.

Para suprimir una red:

Toque el icono 🏟 que aparece junto a la VPN seleccionada y toque **BORRAR** para eliminarla.

# 7 Google Play Store (1)

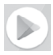

Google Play Store es una tienda de software online desde la que puede descargar e instalar aplicaciones y juegos para teléfonos Android.

- Toque la pestaña Aplicación de la pantalla de inicio y luego toque Play Store.
- La primera vez que acceda a Google Play Store, aparecerá una pantalla con las condiciones del servicio. Toque ACEPTAR para continuar.

Toque el icono  $\equiv$  y luego seleccione **Ayuda y comentarios** para acceder a la página de ayuda de Google Play Store y obtener más información sobre esta función.

# 8 Aplicaciones multimedia

# 8.1 Cámara

Este teléfono móvil está equipado con una cámara para sacar fotos y grabar vídeos.

Antes de usar la cámara, asegúrese de quitar el protector de la lente antes del uso para que no afecte la calidad de la imagen.

Para hacer una foto cuando su teléfono está activo, toque el icono de la cámara en la bandeja de favoritos de su pantalla de inicio.

Si el teléfono está bloqueado, pulse el botón de **Encendido** y deslice el icono de la cámara hacia la izquierda para abrir la cámara.

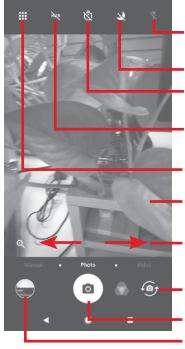

Toque aquí para activar el flash. Toque aquí para activar o desactivar el modo nocturno. Toque aquí para activar el cronómetro. Toque aquí para activar la función HDR (High-Dynamic Range, alto rango dinámico). Toque aquí para abrir la pantalla de modos. Junte y separe los dedos para

ampliar o reducir el zoom.

Deslice para seleccionar entre los modos de la cámara **Panorámica, Foto** o **Vídeo**.

Toque aquí para alternar entre cámara frontal/trasera Toque aquí para hacer una foto.

Toque aquí para ver las fotos o los vídeos realizados.

# Para hacer una foto

La pantalla hace las veces de visor. Primero, enfoque el objeto o paisaje en el visor y toque el icono a para hacer la foto, la cual se guardará automáticamente.

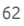

# Para grabar un vídeo

Deslice para cambiar el modo de cámara a modo vídeo y toque el punto rojo del centro de la parte inferior de la pantalla para empezar a grabar un vídeo.

Toque 👩 para hacer la foto, la cual se guardará automáticamente.

Toque 🕕 para hacer una pausa en la grabación, y toque 💽 para continuar.

Toque para dejar de grabar. El vídeo se guardará automáticamente.

# 8.1.1 Ajustes de cámara

Antes de hacer una foto o grabar un vídeo, toque el icono 🏢 y aparecerán las opciones siguientes para que elija la que desee:

# Modos

- Toque aquí para entrar en el modo Foto para tomar una fotografía.
- Toque aquí para entrar en el modo Vídeo para grabar un vídeo.
- Toque aquí para entrar en el modo Panorámica. Pulse el botón del disparador para empezar a tomar la fotografía panorámica y mueva el teléfono con suavidad en la dirección indicada por la línea en pantalla. Una vez lleno el marco de vista previa, el teléfono guardará la foto automáticamente.
- Le permite controlar completamente los ajustes de la cámara: ajustar la apertura, el obturador, el ISO y mucho más.

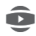

Le permite crear impresionantes fotografías panorámicas envolventes de 360 grados que podrá compartir en Facebook.

- Le permite crear vídeos a intervalos de tiempo capturando una serie de fotografías a lo largo de un período de tiempo, y reproduciéndolas a mayor velocidad.
- Le permite crear un vídeo corto que se puede compartir de forma rápida y fácil en las redes sociales.
  - Toque aquí para editar Modos favoritos/Otros modos. Se puede acceder fácilmente a los modos favoritos deslizando el dedo horizontalmente en el visor. Se puede acceder a otros modos en el panel de modos.

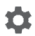

Toque aquí para acceder a los ajustes de la cámara. Podrá escoger entre las siguientes opciones:

Foto

Tamaño de la foto (cámara trasera)

Toque para seleccionar el tamaño de la foto.

Vídeo

Calidad del vídeo (cámara trasera)

Toque para seleccionar calidad de vídeo HD o VGA.

Estabilización

Toque el interruptor 🕖 para establecer la estabilización.

General

Modos edición

Toque aquí para editar los modos de cámara.

Cuadrícula

Toque el interruptor Dara establecer/cancelar la cuadrícula en la pantalla de la cámara.

# Sonido disparador

Toque el interruptor para activar o desactivar el sonido del disparador al realizar fotografías.

# Etiqueta de ubicación

Toque el interruptor para activar o desactivar la función de etiquetas de ubicación.

# Teclas de volumen

Toque aquí para seleccionar Disparador, Zoom y Deshabilitado.

# Inicio rápido de la cámara

Toque el interruptor *para habilitar/deshabilitar* el inicio rápido de la cámara pulsando dos veces la tecla de volumen en el modo En espera o con la pantalla bloqueada.

# Almacenamiento

Toque para seleccionar Teléfono o Tarjeta SD para almacenar imágenes/vídeos.

# Zoom

Toque el interruptor Dara activar o desactivar la función Zoom.

# • Restablecer ajustes de fábrica

Toque para restablecer los ajustes de fábrica de la cámara.

# 8.2 Galería

Fotos sirve de reproductor multimedia para ver fotos y reproducir vídeos.

Para abrir Fotos, toque la pestaña Aplicación de la pantalla de inicio y, a continuación, toque **Galería**.

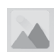

| Vodafone | ₩ ▲ ■ 20:35 |
|----------|-------------|
| Moments  | :           |
|          |             |
|          |             |

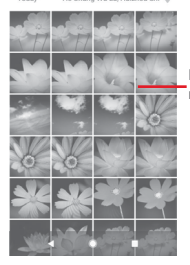

Deslice hacia arriba o abajo para ver más álbumes.

#### Para ver una foto o reproducir un vídeo

Las fotos y los vídeos se visualizan en álbumes en la galería.

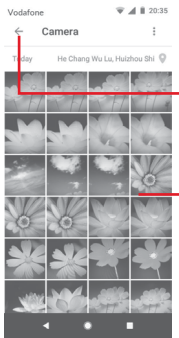

Toque aquí para volver a la pantalla principal de la galería.

Deslice hacia arriba o abajo para ver más imágenes.

- Toque un álbum; se mostrarán todas las imágenes o vídeos en la pantalla.
- Toque la foto o el vídeo directamente para verla o reproducirlo.

 Deslice el dedo hacia arriba o hacia abajo para ver los vídeos/ imágenes anteriores/siguientes.

#### Editar imágenes

Puede editar imágenes, añadir efectos, recortar, compartir y establecerlas como foto de contacto o fondo de pantalla.

Seleccione la imagen que desee y toque las opciones disponibles como editar, compartir, recortar o eliminar. Toque : para ver más opciones.

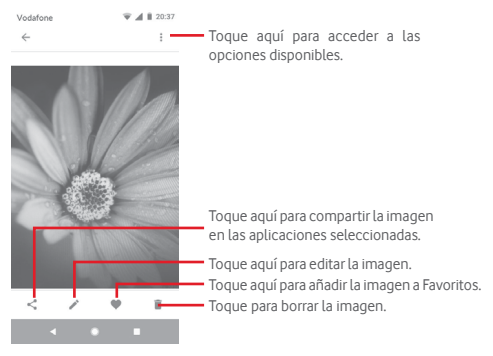

Toque 🧨 desde la vista de imágenes en pantalla completa para editar una imagen.

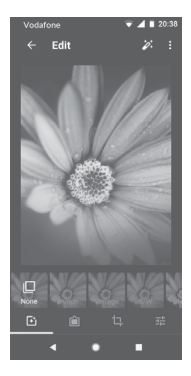

- Toque aquí para añadir efectos como Original, Automático, Oeste, etc.
  - Toque aquí para añadir un borde.
    - Toque aquí para Recortar, Enderezar, Girar, Reflejar o Dibujar la imagen.

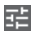

Ô

Ŀ

Toque aquí para definir ajustes de imagen como Exposición, Viñeta, etc.

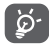

Después de activar el modo de recorte, el recuadro para el recorte aparecerá en medio de la imagen. Seleccione el trozo que desee recortar, toque para confirmar y Guardar, o toque el icono para cancelar.

# 8.3 Reproducir música

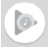

Puede reproducir archivos de música almacenados en la tarjeta microSD del teléfono. Puede descargar archivos de música del equipo a la tarjeta microSD con un cable USB.

Para reproducir su música, toque la pestaña Aplicación en la pantalla de inicio y, a continuación, toque **Reproducir música**.

Encontrará cuatro categorías según las que se clasifican las canciones: LISTAS DE REPRODUCCIÓN, ARTISTAS, ÁLBUMES, CANCIONES y GÉNEROS. Deslícese a la izquierda y a la derecha para ver todas las categorías. Toque ALEATORIO para reproducir todas las canciones de forma aleatoria.

# 8.3.1 Reproducción de música

Toque una canción para reproducirla.

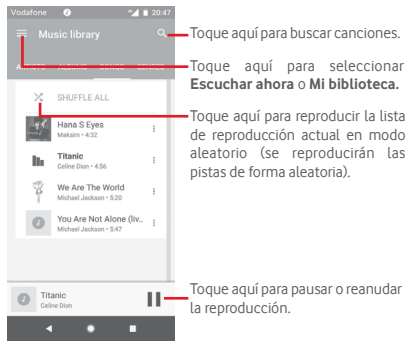

Toque la tecla para ir a Ajustes.

# CUENTA

Toque aquí para seleccionar una cuenta.

# REPRODUCCIÓN

# Ecualizador

Toque aquí para establecer los ajustes de audio.

# Permitir que dispositivos externos inicien la reproducción

Toque el interruptor para permitir que los dispositivos externos puedan iniciar la reproducción, como el Bluetooth del coche, auriculares con cable, etc.

# Mostrar portada del álbum en la pantalla bloqueada

Toque el interruptor Dara mostrar la portada del álbum en la pantalla bloqueada.

# **REPRODUCCIÓN EN LA APP MÚSICA**

# Política de privacidad

Toque para acceder a la política de privacidad de la aplicación..

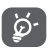

Durante la reproducción de canciones con Google Play Music, puede pausar, reproducir o saltar canciones aunque la pantalla esté bloqueada.

Toque : cuando una canción esté resaltada para ver las opciones siguientes:

# Reproducir siguiente

Toque para reproducir la siguiente canción que seleccione.

# Añadir a cola

Toque aquí para añadir la canción a la cola de reproducción en curso.

# Añadir a lista

Toque aquí para añadir una lista de reproducción.

# Ir a artista

Toque aquí para ir al artista.

# Ir a álbum

Toque aquí para ir al álbum.

# Borrar

Toque aquí para eliminar la canción.

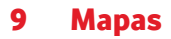

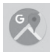

# 9.1 Búsqueda de mi ubicación

# 9.1.1 Activar GPS

Para activar el receptor satélite del sistema de posicionamiento global (GPS) del teléfono:

- 1 Toque 🏟 en la barra de ajustes rápidos para ir a Ajustes.
- 2 Toque Seguridad y ubicación > Ubicación.
- 3 Toque el conmutador junto a **Ubicación** y elija el modo de ubicación que prefiera.

# 9.1.2 Apertura de Maps Go y visualización de Mi ubicación

Toque la pestaña Aplicación de la pantalla de inicio y toque Mapas.

Toque el icono 💮 del mapa para ver Mi ubicación.

El mapa se centrará en un punto azul. La posición real es en el círculo azul.

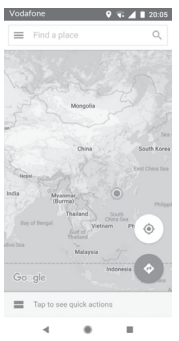
Para mover el mapa, arrástrelo con el dedo.

Para ampliar y reducir un mapa, junte o separe los dedos; también puede ampliar tocando dos veces una ubicación de la pantalla.

## 9.2 Búsqueda de una ubicación

En el cuadro de búsqueda, escriba una dirección, el nombre de una ciudad o el nombre de una empresa local.

Toque el icono de búsqueda para realizar búsquedas; al cabo de un rato los resultados de la búsqueda aparecerán en el mapa como puntos rojos. Puede tocar uno para mostrar una etiqueta.

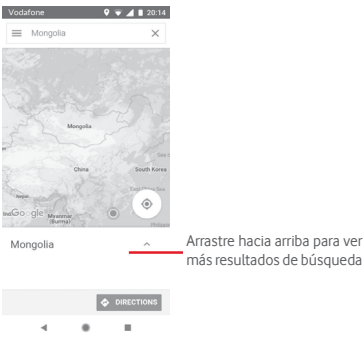

## 9.3 Guardar una ubicación

Del mismo modo que puede marcar una dirección web de Internet, también puede guardar una ubicación en el mapa para utilizarla más adelante. Toque el icono rojo en forma de gota para abrir un menú de ubicación y, a continuación, toque el icono de GUARDAR marca guardarla.

Si no aparece ningún icono en el punto que desea guardar, toque y mantenga pulsada esa ubicación para crear uno.

## 9.4 Abrir Street view para una ubicación

- 1 Mantenga pulsada una ubicación para mostrar su dirección en la parte inferior de la pantalla de mapas.
- 2 Arrastre hacia arriba la pantalla de detalles para acceder al guardado sin conexión.
- 9.5 Obtener indicaciones para desplazarse conduciendo, en transporte público o a pie
- 9.5.1 Búsqueda de sugerencias de rutas para viajar

Toque el icono 📀 de la pantalla Mapas.

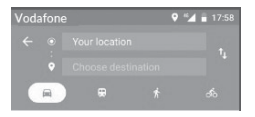

- Toque la barra de introducción para editar su punto de partida escribiendo una dirección o seleccionando un elemento almacenado.
- 2 Haga lo mismo para el destino.
- 3 Para invertir direcciones, toque  $\uparrow_{\downarrow}$ .
- 4 A continuación, seleccione un modo de transporte: indicaciones para desplazarse conduciendo, en transporte público o a pie.
- 5 Toque Opciones de ruta para seleccionar Evitar autopistas, Evitar peajes o Evitar ferries.
- 6 Aparecerán un par de sugerencias de rutas en una lista. Toque cualquier ruta para ver sus respectivas indicaciones detalladas.

# 10 Otros

## 10.1 Archivos

Para acceder a esta función, toque la pestaña Aplicación de la pantalla de inicio y, a continuación, toque Archivos.

**Archivos** funciona con la tarjeta microSD y el almacenamiento del teléfono.

La opción Archivos muestra todos los datos almacenados tanto en la tarjeta microSD como en el almacenamiento del teléfono, incluidas aplicaciones, archivos multimedia, vídeos, imágenes o archivos de audio capturados, así como otros datos transferidos a través de Bluetooth, el cable USB, etc.

Cuando descargue una aplicación desde un ordenador a la tarjeta microSD, podrá localizarla en Archivos y tocarla para instalarla en el teléfono.

La opción **Archivos** le permite realizar de forma eficiente las siguientes operaciones: crear carpetas y subcarpetas, abrir carpetas o archivos, visualizar, renombrar, cortar, copiar, eliminar, reproducir, compartir, etc.

## 10.2 Grabador de sonido

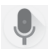

Para grabar un sonido o una nota de voz, toque la pestaña Aplicación en la pantalla de inicio y, a continuación, toque Grabador de sonido.

## 10.3 Radio

•

Su teléfono está equipado con una radio <sup>(1)</sup>. Puede utilizar el teléfono como una radio convencional y guardar las emisoras, o con información visual paralela sobre el programa de radio en la pantalla cuando sintoniza emisoras que ofrecen el servicio Visual Radio.

Para escuchar la radio, toque la pestaña Aplicación de la pantalla de inicio y, a continuación, toque **Radio**..

Introduzca unos auriculares para escuchar la radio. Los auriculares funciona como antena para la radio.

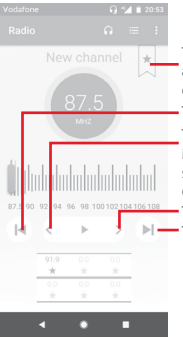

- Toque aquí para añadir la emisora actual a Favoritos o para eliminarla de Favoritos.
- Toque aquí para pasar a la emisora anterior.
- Toque aquí para reducir 0,1 MHz.
- Mantenga pulsado para buscar e ir a la siguiente emisora disponible con un número de frecuencia menor.
- Toque aquí para aumentar 0,1MHz.
- Toque aquí para pasar a la siguiente emisora.

(1) La calidad de la radio dependerá de la cobertura que tenga la emisora de radio en el área en que se encuentre.

## Opciones disponibles:

Guardar emisora

Guardar el canal.

• Explorar canales

Permite escanear todos los canales.

Borrar

Permite borrar el canal.

Introducir frecuencia

Introduzca la frecuencia manualmente.

## Información de la emisora

Marque esta casilla de verificación para ver la información de la emisora.

Salir

Apague la radio y salga de la aplicación de radio.

# **11 Ajustes**

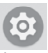

Arrastre hacia abajo dos veces el panel de notificaciones y toque el icono de Ajustes 🏚 para acceder a **Ajustes**.

## 11.1 Red e Internet

## 11.1.1 Wi-Fi

Las conexiones Wi-Fi permiten navegar por Internet sin utilizar la tarjeta SIM cuando se encuentre en la cobertura de una red inalámbrica. Lo único que tiene que hacer es entrar en la pantalla Wi-Fi y configurar un punto de acceso para conectar el teléfono a la red inalámbrica.

Para obtener instrucciones detalladas sobre el uso de Wi-Fi, consulte la sección "6.1.2 Wi-Fi".

## 11.1.2 Redes móviles

## Datos en roaming

Toque el conmutador para conectar con servicios de datos cuando esté en roaming.

## Recordatorio de datos en roaming

Toque el interruptor para habilitar/deshabilitar la pregunta antes de conectarse a datos al encender el teléfono.

## • Tipo de red preferida

Toque aquí para seleccionar el tipo de red preferido.

## Nombres de puntos de acceso

Puede seleccionar su red preferida con este menú.

## Operadores de red

Puede seleccionar un operador de red.

## Mostrar el nombre de la red

Toque el interruptor para habilitar/deshabilitar que se muestre el nombre del operador de red en la barra de estado.

## 11.1.3 Uso de datos

Para activar/desactivar los datos móviles tocando el interruptor

Toque Ciclo de facturación y toque el interruptor Limitar datos móviles y, a continuación, toque Límite de datos para establecer la cantidad máxima de datos móviles que desea utilizar. Su conexión de datos móviles se desactivará cuando se alcance el límite especificado. También puede elegir un ciclo de uso de datos para ver las estadísticas y aplicaciones relacionadas de datos usados por su teléfono.

Toque el icono : para ver más ajustes relacionados con el uso de datos.

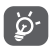

El teléfono mide el uso de datos, aunque su operador puede realizar un cálculo distinto.

## 11.1.4 Zona Wi-Fi y módem USB

Esta función permite compartir la conexión de datos móviles de su teléfono a través de USB o de una zona Wi-Fi móvil (consulte la sección **"6.6 Compartir la conexión de datos del teléfono móvil"**).

También puede seleccionar el modo avión en las opciones del teléfono pulsando la tecla **Encendido**.

## 11.1.5 VPN

Una red privada virtual móvil (VPN móvil o mVPN) permite a los teléfonos móviles acceder a recursos de redes y aplicaciones de software en su red doméstica, cuando se conectan mediante otras redes inalámbricas o con cables. Las VPN móviles se utilizan en entornos en los que los usuarios necesitan mantener sesiones de aplicaciones abiertas en todo momento, durante toda la jornada de trabajo, cuando se conectan mediante varias redes inalámbricas, cuando pierden temporalmente la cobertura o cuando suspenden y reinician los dispositivos para ahorrar batería. Una VPN convencional no admite este tipo de eventos porque se interrumpe el túnel de red, lo que provoca que las aplicaciones se desconecten, que se agote el tiempo de espera, que se produzcan errores o incluso que el propio dispositivo informático se colapse.

Para obtener información sobre la VPN, consulte la sección "6.7 Conexión a redes privadas virtuales".

## 11.1.6 Modo avión

Utilice **el Modo avión** para desactivar simultáneamente todas las conexiones inalámbricas, incluidas Wi-Fi, Bluetooth, etc.

También puede seleccionar el modo avión en las opciones del teléfono pulsando la tecla **Encendido**.

## 11.1.7 Llamadas Wi-Fi

Toque el interruptor para habilitar/deshabilitar la función Llamadas Wi-Fi.

## 11.2 Dispositivos conectados

## 11.2.1 Bluetooth

Bluetooth permite al teléfono intercambiar datos (vídeos, imágenes, música, etc.) en distancias cortas con otro dispositivo compatible con Bluetooth (teléfono, ordenador, impresora, auriculares, kit de vehículo, etc.). Para obtener información sobre Bluetooth, consulte la sección "6.3 Conexión a dispositivos Bluetooth".

## 11.2.2 Pantalla Wi-Fi

Toque aquí para configurar una pantalla Wi-Fi.

## 11.2.3 NFC

Toque el interruptor Dara permitir el intercambio de datos cuando el teléfono toque otro dispositivo.

## 11.2.4 Android Beam

Toque Android Beam, toque el interruptor Dara habilitar/ deshabilitar Android Beam.

Cuando esta función está activada, puede transmitir contenido de la aplicación a otro dispositivo compatible con NFC sujetando los dispositivos uno al lado del otro. Por ejemplo, puede transferir páginas del navegador, vídeos de YouTube, contactos y mucho más.

Sólo tiene que unir los dispositivos (normalmente, por la parte trasera) y, a continuación, tocar la pantalla de su dispositivo. Las aplicaciones determinan el contenido que puede compartirse.

## 11.2.5 Impresión

Su teléfono admite la impresión inalámbrica para impresoras activadas y servicios en línea.

## 11.2.6 USB

Toque aquí para ver las aplicaciones predeterminadas instaladas en su teléfono.

El cable USB permite transferir archivos multimedia y otros archivos entre el teléfono y el ordenador. Para obtener información sobre USB, consulte la sección **"6.4 Conexión a un ordenador a través de USB"**.

## 11.3 Aplicaciones y notificaciones

Configuración de aplicaciones permite ver los detalles de las aplicaciones instaladas en el teléfono, administrar sus datos y forzar su detención, así como definir si desea permitir la instalación de aplicaciones obtenidas de sitios web y del correo electrónico. También puede acceder a otros ajustes de notificaciones del sistema o las aplicaciones.

## 11.4 Batería

En la pantalla de batería puede ver la información de uso de batería desde la última vez que el teléfono se cargó completamente. La pantalla también muestra el estado de la batería y cuánto tiempo ha pasado desde la última carga. Toque una categoría para conocer su consumo de energía específico.

Puede ajustar el uso de energía a través del brillo o el tiempo de espera de la pantalla en Pantalla.

## 11.5 Pantalla

## Pantalla de inicio

Toque para establecer el estilo de la pantalla de inicio.

## Panel de aplicaciones favoritas

Toque aquí para activar la función de inicio de aplicación favorita deslizando hacia la derecha.

## Aplicación de pantalla de inicio favorita

Toque aquí para seleccionar la aplicación que prefiriere que se abra cuando deslice el dedo hacia la izquierda.

## Bloquear diseño de la pantalla de inicio

Toque el interruptor para habilitar la función de bloqueo del diseño de la pantalla de inicio.

## Botones de navegación

Arrastre un icono para reorganizar los botones de navegación.

## Accesos directos de bloqueo de pantalla

Toque para cambiar para activar las funciones de acceso rápido en pantalla de bloqueo.

## Modo de pantalla

Toque aquí para establecer el modo de pantalla.

## Nivel de brillo

Toque aquí para ajustar el brillo de la pantalla.

## Iluminación nocturna

Toque aquí para establecer la iluminación nocturna.

## Aplicaciones de pantalla completa

Toque para escoger las aplicaciones que desea usar a pantalla completa

## Brillo adaptado

Toque aquí para activar la función de optimizar el nivel de brillo de según la luz disponible.

## Fondo de pantalla

Toque aquí para establecer el fondo de pantalla.

## Tiempo de espera

Toque aquí para definir el tiempo de espera de la pantalla.

#### Luz de notificación

Toque el interruptor para activar o desactivar la función Pulsar luz de notificación.

## Girar pantalla automáticamente

Toque el interruptor para activar o desactivar la función de Girar pantalla automáticamente.

## Tamaño de fuente

Toque aquí para definir el tamaño de fuente.

## Tamaño de visualización

Toque aquí para establecer el tamaño de la pantalla.

## Salvapantallas

Toque aquí para establecer el protector de pantalla.

## 11.6 Sonido

Utilice los ajustes de Sonido para configurar los tonos para distintos eventos y entornos.

## Volumen del tono

Deslice para ajustar el volumen del tono de alarma.

#### Volumen multimedia

Deslice esta opción para ajustar el volumen de la música, los vídeos, los juegos, etc.

#### Volumen de las notificaciones

Deslice para ajustar el volumen de las notificaciones.

#### Volumen de alarma

Deslice esta opción para ajustar el volumen del tono de alarma.

## También vibración para llamadas

Toque aquí para que el teléfono vibre cuando se reciban llamadas entrantes.

#### Preferencias para No molestar

Toque para seleccionar las aplicaciones con prioridad para el permiso de notificaciones o personalice las reglas automáticas.

## Interruptor de modo silencio

Toque el interruptor para activar o desactivar el bloqueo de todos los sonidos y aplicaciones desde la pantalla bloqueada.

#### Activa el interruptor de modo silencio

Toque el interruptor para elegir entre Permitir solo las alarmas o Silencio total.

#### Tono del teléfono

Toque aquí para definir el tono predeterminado de las llamadas entrantes.

## Sonido de notificación predeterminado

Toque aquí para establecer el tono de notificación predeterminado.

## Sonido de alarma predeterminado

Toque aquí para establecer el sonido de alarma predeterminado.

## Otros sonidos y vibración

Toque aquí para establecer tonos del teclado, sonidos de bloqueo de pantalla, sonidos al tocar y vibración al tocar.

## 11.7 Almacenamiento

Utilice estos ajustes para supervisar el espacio total y el espacio disponible en el teléfono y la tarjeta microSD, para administrar la microSD y, si es necesario, para reiniciar el teléfono y borrar toda la información personal.

## Almacenamiento interno compartido

Este menú muestra la capacidad interna del teléfono. El espacio utilizado se muestra en gris, y se muestra el espacio de almacenamiento interno que utiliza el sistema operativo, sus componentes, las aplicaciones (incluidas las descargadas), y los datos temporales y permanentes.

## 11.8 Seguridad y ubicación

## Google Play Protect

Comprueba si las aplicaciones y el teléfono tienen un comportamiento peligroso.

## Buscar mi dispositivo

Toque el interruptor para activar la localización de su teléfono.

## Actualización de seguridad

Toque para comprobar la versión actual del sistema y si hay actualizaciones disponibles.

## Bloqueo de pantalla

## Ninguno

Permite desactivar la seguridad para desbloquear la pantalla.

Deslizar

Toque aquí para activar el modo de desbloqueo por deslizamiento.

Patrón

Permite diseñar el patrón para desbloquear la pantalla.

• PIN

Permite introducir un PIN numérico para desbloquear la pantalla.

Contraseña

Permite introducir una contraseña para desbloquear la pantalla.

## Preferencias de pantalla bloqueada

Toque aquí para elegir el método de bloqueo de pantalla.

## Bloqueo inteligente

Debe establecer primero un bloqueo de pantalla cuando habilite esta función.

## Ubicación

## Modo

Permite elegir el modo de acceso a la ubicación.

Gran precisión

Permite usar las funciones de GPS, Wi-Fi, Bluetooth y redes móviles para determinar la ubicación.

## Ahorro de batería

Permite usar las funciones de Wi-Fi, Bluetooth y redes móviles para determinar la ubicación.

## Solo dispositivo

Permite usar la función de GPS para determinar la ubicación.

## Permisos a nivel de la aplicación

Toque aquí para establecer permisos de ubicación para aplicaciones.

#### Buscando

Mejorar la ubicación al permitir que las aplicaciones y servicios del sistema detecten redes Wi-Fi y dispositivos Bluetooth en cualquier momento.

## Solicitudes de ubicaciones más recientes

Revise las solicitudes de ubicaciones más recientes.

## Servicios de ubicación

Revise los servicios de ubicación de Google.

## Mostrar contraseñas

Toque el interruptor para mostrar las contraseñas mientras las escribe.

## Aplicaciones de administración de dispositivos

Toque aquí para ver o desactivar los administradores de su teléfono.

## Tarjeta SIM bloqueada

Seleccione la tarjeta SIM que desea configurar.

Pulse el icono Di junto a Bloquear tarjeta SIM para bloquear la tarjeta SIM con un código PIN.

Toque Cambiar PIN de tarjeta SIM para cambiar el código PIN.

## Encriptación y credenciales

Encriptar teléfono

Ver si su teléfono está encriptado.

## Tipo de almacenamiento

Muestra el tipo de almacenamiento de su teléfono.

## Credenciales fiables

Toque aquí para mostrar certificados CA fiables.

## Credenciales de usuario

Toque aquí para ver y modificar las credenciales almacenadas.

## • Instalar desde la tarjeta SD

Toque aquí para instalar certificados encriptados desde la tarjeta SD.

## Borrar credenciales

Toque aquí para eliminar todas las credenciales.

## Agentes fiables

Toque aquí para ver o desactivar los agentes fiables.

## Anclaje de pantalla

Toque aquí para establecer el anclaje de pantalla.

## Aplicaciones con acceso de uso

Toque aquí para establecer el acceso de uso para las aplicaciones.

## 11.9 Restricciones parentales

Este smartphone lleva incorporadas funciones básicas de restricciones parentales que le permiten, por ejemplo, limitar o deshabilitar el acceso a la tienda de aplicaciones o a los juegos. Puede establecer límites de tiempo para uso de aplicaciones, además de localizar fácilmente el dispositivo y el usuario a través de la web de la aplicación Administrador de dispositivos de Google.

Toque **Restricciones parentales** desde la pantalla **Ajustes**. Un asistente le guiará por los pasos para configurar la información de restricciones parentales.

- Toque INICIAR CONFIGURACIÓN. Establezca una contraseña de 6 dígitos para Restricciones parentales. Toque SIGUIENTE.
- 2. Vuelva a introducir la contraseña y toque SIGUIENTE.
- Introduzca su nombre y teléfono de contacto (o el de un tutor) como contacto de emergencia y para recuperar su PIN en caso de que lo olvide. Toque SIGUIENTE.

- Introduzca el PIN de verificación enviado por su número de contacto. Toque VERIFICAR.
- 5. Toque Control de acceso al dispositivo.

Toque **())** para acceder a las restricciones y configurar un horario en el que el teléfono esté accesible. El teléfono se bloqueará automáticamente fuera de los horarios establecidos.

## 6. Toque Control de acceso a la aplicación.

- Seleccione la aplicación a la que quiere añadir control de acceso o para la que quiere establecer límite de tiempo.
- 8. Toque 🔵 para habilitar la restricción.
- Toque los días y seleccione las opciones de periodicidad para establecer el límite de tiempo.

#### Más operaciones

## Ajustes de bloqueo de dispositivo

Toque el interruptor para solicitar el PIN para acceder a los ajustes del teléfono.

#### Bloquear la pantalla de inicio

Toque el interruptor para impedir que se añadan, editen o borren widgets y aplicaciones de la pantalla de inicio.

## Deshabilitar la instalación/desinstalación de aplicaciones

Toque el interruptor para desactivar la instalación/desinstalación de aplicaciones.

#### Mostrar contacto de emergencia

Toque el interruptor para mostrar el número de contacto del tutor en la pantalla bloqueada.

## Forzar que suene el timbre

Toque el interruptor para que el tono de las llamadas entrantes suene al máximo volumen.

10. Toque **TODO LISTO** para habilitar todas las restricciones parentales.

## 11.10 Usuarios y cuentas

Utilice estos ajustes para añadir, quitar y gestionar su correo electrónico y otras cuentas compatibles. También puede utilizar estos ajustes para controlar si todas las aplicaciones envían, reciben y sincronizan datos con sus propias planificaciones, cómo lo hacen y si todas las aplicaciones pueden sincronizar los datos de usuario de forma automática.

## Añadir cuenta

Toque aquí para añadir una cuenta en la aplicación seleccionada.

## Información de emergencia

Toque aquí para establecer la información de emergencia.

#### Modo de emergencia

Toque aquí para establecer el modo de emergencia

#### Sincronizar datos automáticamente

Toque el interruptor para que las aplicaciones actualicen los datos automáticamente.

## 11.11 Accesibilidad

Los ajustes de Accesibilidad permiten configurar cualquier complemento de accesibilidad instalado por el usuario en el teléfono.

#### Consejos de ayuda

Toque el interruptor para activar o desactivar los consejos de ayuda.

#### Acceso directo con la tecla de volumen

Toque para acceder a los ajustes del acceso directo con la tecla de volumen

## Seleccione para hablar

Toque para activar o desactivar la lectura del texto seleccionado.

## Acceso con interruptor

Toque aquí para activar/desactivar el acceso con interruptor.

## TalkBack

Toque aquí para activar o desactivar TalkBack. Si activa TalkBack, su teléfono ofrece mensajes de voz para usuarios con discapacidades visuales y describe lo que toca, selecciona y activa.

Para salir de TalkBack, toque el interruptor de encendido; un marco cuadrado enfocará el interruptor. Toque dos veces rápidamente el interruptor hasta que aparezca un mensaje que le pida si desea detener Talkback. Toque Aceptar; un marco cuadrado enfocará el icono. Toque dos veces rápidamente Aceptar para desactivar TalkBack.

## Síntesis de voz

Consulte el ajuste "Motor preferido/Tono/Escuchar un ejemplo/ Estado de idioma predeterminado" anterior.

## Tamaño de fuente

Toque aquí para ampliar o reducir el texto en pantalla.

## Tamaño de visualización

Toque aquí para ampliar o reducir los elementos de la pantalla.

## Ampliación

Toque para habilitar/inhabilitar esta opción y para activar/ desactivar la función de ampliar/reducir tocando tres veces la pantalla.

## Corrección del color

Toque aquí para activar o desactivar la corrección del color.

## Inversión del color

Toque el conmutador para activar o desactivar la inversión del color.

## Cursor del ratón grande

Toque el interruptor para habilitar/deshabilitar el cursor del ratón grande.

## Haga clic cuando el cursor deje de moverse

Toque aquí y después active el para activar o desactivar el clic una vez deja de moverse el cursor.

## El botón de encendido finaliza la llamada

Toque el interruptor para activar o desactivar la opción El botón de encendido finaliza la llamada.

## Girar pantalla automáticamente

Toque el interruptor para activar o desactivar la función para girar la pantalla automáticamente.

## Retraso pulsación prolongada

Toque aquí para ajustar la duración del tiempo de espera de tocar y mantener presionado. Esta función permite que su teléfono establezca el tiempo que debe mantener pulsado antes de registrarlo.

#### Audio mono

Toque el interruptor para habilitar/deshabilitar la combinación de canales al reproducir audio.

## Pies de foto

Toque aquí para activar o desactivar los pies de fotos para la pantalla del teléfono.

#### Texto de alto contraste

Toque el interruptor para activar o desactivar el texto de alto contraste.

## Encendido/apagado programados

Toque aquí para establecer el encendido/apagado automático del teléfono.

## 11.12 Google

Este teléfono ofrece una cuenta de Google y opciones para configurar servicios.

## 11.13 Sistema

## 11.13.1 Idioma y entrada de texto

Utilice los ajustes de idioma y entrada para seleccionar el idioma del texto de su teléfono y para configurar el teclado en pantalla. También puede configurar los ajustes de entrada de voz y la velocidad del puntero.

## Idiomas

Toque aquí para seleccionar el idioma y la región que desee.

## Teclado virtual

## Gboard Go

## Idiomas

Toque aquí para configurar el idioma de entrada y el método.

## Preferencias

Toque aquí para seleccionar sus preferencias de escritura, como modo de funcionamiento con una mano, estilos de entrada personalizados, pulsación larga para símbolos, altura del teclado, etc.

## Tema

Toque aquí para seleccionar el tema del teclado y los estilos de entrada personalizados que prefiera.

## Corrección ortográfica

Toque aquí para mostrar varias opciones que facilitan la organización del texto, como Autocorrección, que permite corregir automáticamente palabras con errores de escritura, Mostrar sugerencias de correcciones, que permite ver sugerencias de palabras mientras se escribe, etc.

## Escritura con gestos

Toque aquí para configurar los ajustes de escritura con gestos, como Habilitar escritura con gestos, Mostrar trazo de gestos, etc.

#### Tipeo por voz

Toque para configurar su tipeo por voz, como Idiomas, Mostrar Bloquear palabras ofensivas, etc.

## Diccionario

Toque aquí para ver los ajustes del diccionario personal.

## Buscar

Toque aquí para acceder a la configuración de búsqueda.

## Avanzados

Toque aquí para ver ajustes más avanzados para el Teclado de Google, como Emoji para el teclado físico, Mostrar icono de aplicación, Compartir estadísticas de uso, Compartir complementos, etc.

## Dictado por voz de Google

Toque aquí para configurar los ajustes del dictado por voz de Google.

## Gestionar teclados

Toque + para gestionar teclados.

## Teclado físico

Toque aquí para recibir asistencia de teclado.

## Corrector

Toque aquí para configurar el corrector ortográfico.

## Autocompletar

Toque aquí para definir el servicio de autocompletar.

## Diccionario personal

Toque aquí para añadir palabras a su diccionario personal.

## Velocidad del puntero

Toque aquí para abrir un cuadro de diálogo donde puede cambiar la velocidad del puntero; toque **Aceptar** para confirmar.

#### Síntesis de voz

Toque aquí para configurar los ajustes del dictado por voz de Google.

Motor preferido

Toque aquí para seleccionar un motor de síntesis de voz preferido; toque el icono de ajustes 🏟 para mostrar más opciones para cada motor.

Idioma

Toque aquí para seleccionar un idioma para la síntesis de voz.

Velocidad de voz

Deslice para seleccionar la velocidad de habla del sintetizador.

Tono

Deslice para seleccionar el tono de habla del sintetizador.

Toque el icono prave para reproducir un ejemplo breve del sintetizador de voz con la configuración actual.

Toque el icono RESET para restablecer la velocidad o el tono al que se lee el texto a los valores predeterminados.

## 11.13.2 Fecha y hora

Use los ajustes de Fecha y hora para personalizar sus preferencias de visualización de la fecha y la hora.

## Fecha y hora automática

Toque aquí para seleccionar o desactivar la opción Usar la hora proporcionada por la red.

## Zona horaria automática

Toque aquí para usar la zona horaria proporcionada por la red. Desactívela para definir todos los valores de forma manual.

## Fijar fecha

Toque aquí para abrir un cuadro de diálogo en el que podrá establecer de forma manual la fecha del teléfono.

## Fijar hora

Toque aquí para abrir un cuadro de diálogo en el que podrá establecer de forma manual la hora del teléfono.

## Seleccionar zona horaria

Toque aquí para abrir un cuadro de diálogo en el que podrá establecer la zona horaria del teléfono.

## Formato de 24 horas

Active para que se muestre el reloj con el formato de 24 horas.

## Seleccione el formato de fecha

Toque aquí para abrir un cuadro de diálogo en el que podrá seleccionar el formato de visualización de las fechas.

## 11.13.3 Copia de seguridad

## Copia de seguridad en Google Drive

Toque y entonces active el interruptor para realizar una copia de seguridad de la configuración del teléfono y otros datos de aplicaciones en servidores de Google, mediante su cuenta de Google. Si reemplaza su teléfono, los ajustes y los datos de los cuales ha realizado un backup se restaurarán en el nuevo teléfono la primera vez que se registre en su cuenta de Google. Si marca esta opción, se hará la copia de seguridad de una amplia variedad de ajustes y datos, entre ellas las contraseñas Wi-Fi, favoritos, una lista de las aplicaciones que ha instalado, las palabras que ha añadido al diccionario, así como la mayoría de ajustes que configure con la aplicación Ajustes. Si desmarca esta opción, se borrarán las existentes de los servidores Google.

## 11.13.4 Restablecer opciones

## Restaurar Wi-Fi, móvil y Bluetooth

Toque el botón **RESTABLECER AJUSTES** para reiniciar todos los ajustes de red, incluidos los datos móviles, Wi-Fi y Bluetooth.

## Restablecer preferencias de las aplicaciones

Toque **RESTABLECER APLICACIONES** para restablecer todos los ajustes de aplicaciones, incluyendo aplicaciones deshabilitadas, notificaciones de aplicaciones, restricciones de datos en segundo plano, etc.

# Borrar todos los datos (reiniciar valores predeterminados de fábrica)

Permite borrar todos los datos personales del almacenamiento interno del teléfono, como la información sobre su cuenta Google, todas las demás cuentas, los ajustes del sistema y las aplicaciones y todas las aplicaciones descargadas. Al reiniciar el teléfono no se borran las actualizaciones de programas del sistema que ha descargado ni ningún archivo de su tarjeta microSD, como música o fotos. Si reinicia así el teléfono, se le pedirá que introduzca nuevamente la misma información que cuando inició Android por primera vez.

Cuando no consigue encender su teléfono, hay otra manera de llevar a cabo un restablecimiento de datos de fábrica utilizando teclas de hardware. Pulse la tecla para subir el volumen y la tecla de encendido a la vez hasta que se encienda la pantalla.

## 11.13.5 Normativa y seguridad

Toque aquí para ver información sobre normativa y seguridad, incluido el modelo del producto, el nombre del fabricante, etc.

## 11.13.6 Acerca del teléfono

Contiene información variada, desde información legal, el número de modelo, la versión de Android, la versión de banda base, la versión de kernel o el número de compilación, hasta lo siguiente:

## Estado

Esto contiene el estado de la batería, el nivel de la batería, el estado de la tarjeta SIM, la dirección IP, etc.

## Información legal

Toque esta opción para ver la información legal.

## 11.14 Actualizaciones de software

Actualizaciones de software le permite descargar nuevo software para su dispositivo con la finalidad de mejorar la experiencia de usuario y el rendimiento del producto.

## 11.14.1 Buscar actualizaciones

Toque aquí para buscar la versión más reciente del software.

## 11.14.2 Ajustes

#### Solo Wi-Fi

Toque para activar o desactivar la actualización de software solo cuando el Wi-Fi está activado.

#### Intervalos de autocomprobación

Toque para definir la frecuencia con la que el dispositivo buscará nuevo software automáticamente.

#### Autodescarga

Toque D para activar o desactivar la descarga automática de actualizaciones cuando esté conectado al Wi-Fi.

## 11.14.3 Ayuda

Toque aquí para obtener más información sobre las actualizaciones de software.

# 12 Actualizar el software del teléfono

La herramienta de actualización de FOTA (Firmware Over-The-Air) le permite actualizar el software del teléfono.

Para acceder a Actualizaciones del sistema, toque Ajustes >> Actualizaciones de software. Toque Buscar actualizaciones para que el teléfono busque el software más reciente. Si desea actualizar el sistema, toque DESCARGAR y, cuando haya finalizado, toque INSTALAR para finalizar la actualización. Ahora el teléfono dispondrá de la última versión del software.

Debe activar la conexión de datos antes de buscar actualizaciones. Los ajustes para los intervalos de comprobación automática y los recordatorios acerca de las actualizaciones también están disponibles cuando reinicie el teléfono.

Si ha elegido la comprobación automática, cuando el sistema encuentre la nueva versión, aparecerá el icono en la barra de estado. Toque la notificación para acceder directamente a Actualizaciones de software.

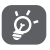

Durante la descarga o actualización vía FOTA, no cambie la ubicación de almacenamiento predeterminada. para evitar errores a la hora de ubicar los paquetes de actualización correctos.

Lea esta información de seguridad antes de utilizar el dispositivo. Hacer caso de las advertencias le evitará lesiones a usted y a otras personas y evitará causar daños al dispositivo.

Si se proporcionan advertencias de seguridad adicionales para el funcionamiento de determinadas aplicaciones en su dispositivo, también debería seguirlas.

# 13 Pictogramas y símbolos gráficos

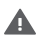

Lea la sección Información de seguridad de esta guía del usuario (en la página 2) antes de utilizar el dispositivo. No seguir las advertencias de seguridad puede causar lesiones graves.

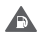

No utilice el dispositivo mientras esté repostando combustible ni cerca de gas o líquidos inflamables.

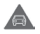

No lo utilice mientras esté conduciendo.

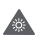

Este dispositivo puede producir una luz brillante o parpadeante.

Cuando se utilice pegado al cuerpo, mantener una separación de 5 mm

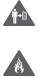

No deseche el dispositivo ni la batería arrojándolos al fuego.

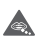

Este dispositivo no está diseñado para ser utilizado por niños. Si permite que un niño lo utilice, asegúrese de que está estrictamente supervisado. El dispositivo contiene piezas pequeñas que pueden presentar riesgo de asfixia.

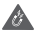

Evitar el contacto con materiales magnéticos.

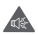

Este dispositivo puede producir sonidos fuertes.

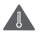

Evitar las temperaturas extremas.

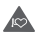

Mantener alejado de marcapasos y de otros dispositivos médicos personales.

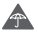

Evitar el contacto con líquidos y mantenerlo seco.

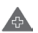

Apagar cuando se indique en hospitales e instalaciones médicas.

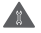

No intentar desmontarlo.

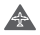

Apagar cuando se indique en aviones y aeropuertos.

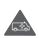

No depender de este dispositivo para comunicaciones de emergencia.

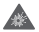

Apagar en entornos con riesgo de explosión.

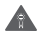

Utilizar únicamente los accesorios aprobados.

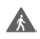

No lo utilice mientras esté cruzando la calle ni montando en bicicleta.

## Información sobre la seguridad del producto

## Exposición a las radiofrecuencias

## Declaración general sobre la energía de radiofrecuencia

Su teléfono contiene un transmisor y un receptor. Cuando está encendido, recibe y transmite energía de radiofrecuencia. Cuando se comunica usando su teléfono, el sistema que gestiona la llamada controla el nivel de potencia al que transmite el teléfono.

## Nivel específico de absorción (SAR)

Su dispositivo móvil es transmisor y receptor de ondas de radio. Está diseñado para no superar los límites de exposición a las ondas de radio recomendados por las directrices internacionales. Esas directrices fueron desarrolladas por la organización científica independiente ICNIRP e incluyen márgenes de seguridad diseñados para garantizar la protección de todas las personas, independientemente de su edad y estado de salud. Las directrices utilizan una unidad de medición conocida como el Nivel específico de absorción o SAR. El límite SAR para dispositivos móviles es de 2 W/kg y el valor SAR más elevado para este dispositivo probado cerca de la oreja era 0,96 W/kg<sup>(1)</sup> y probado cerca del cuerpo (a una distancia de 5 mm) el valor SAR más elevado fue 1,56 W/kg<sup>(2)</sup>.

Dado que los dispositivos móviles ofrecen diversas funciones, pueden utilizarse en otras posiciones, como sobre el cuerpo, tal y como se describe en esta guía del usuario. Consulte la página 102 para obtener más información.

El SAR se mide utilizando la potencia de transmisión máxima del dispositivo y donde es compatible con múltiples transmisores simultáneos. El SAR actual de este dispositivo en funcionamiento suele ser inferior al indicado anteriormente. Esto se debe a los cambios automáticos del nivel de potencia del dispositivo para garantizar que solo utiliza la potencia mínima necesaria para comunicarse con la red.

## Utilización pegado al cuerpo

Para garantizar el cumplimiento de las directrices sobre exposición a las radiofrecuencias, el teléfono se debe utilizar con una separación mínima de 5 mm del cuerpo.

Si no se respeta esa indicación, la exposición a las radiofrecuencias podría superar los límites señalados en la directriz y se podría utilizar más potencia de la necesaria.

## Limitación de la exposición a los campos de radiofrecuencias

Para las personas preocupadas por limitar su exposición a los campos de radiofrecuencias, la Organización Mundial de la Salud (OMS) proporciona la siguiente recomendación en la Nota descriptiva 193 Campos electromagnéticos y salud pública: teléfonos móviles (octubre de 2014).

<sup>&</sup>lt;sup>(1)</sup> Las pruebas se han realizado de acuerdo con la norma [CENELEC EN50360] [IEC 62209-1].

<sup>&</sup>lt;sup>(2)</sup> Las pruebas se han realizado de acuerdo con la norma [CENELEC EN50566] [IEC 62209-2].

Medidas de precaución: el estado actual de los conocimientos científicos no justifica la toma de precauciones particulares para el uso de teléfonos móviles. En caso de preocuparle este tema, puede optar por limitar su exposición a RF y la de sus hijos, limitando la duración de las llamadas o utilizando dispositivos "manos libres" para mantener los teléfonos móviles alejados de la cabeza y el cuerpo.

Puede obtener más información sobre la exposición a las ondas electromagnéticas en la página de la OMS http://www.who.int/ mediacentre/factsheets/fs193/en/

# 14 Información normativa

Los avisos y aprobaciones de seguridad siguientes se aplican en determinadas regiones según se indica.

Por la presente, Vodafone declara que este equipo de radio modelo VFD 720 cumple con la Directiva 2014/53/UE.

El texto completo de la Declaración de conformidad CE está disponible en la dirección de Internet siguiente:

http://vodafone.com/smartn9/ec-declaration

## Protección de datos y actualizaciones de software

Si sigue utilizando este dispositivo, confirma que ha leído y está de acuerdo con el contenido siguiente:

Para proporcionar un mejor servicio, este dispositivo buscará automáticamente información relacionada con actualizaciones de software de Vodafone y de sus socios cuando se conecte a Internet. Es posible que se utilicen datos móviles para este proceso. Asimismo, se requerirá acceso al identificador único del dispositivo (IMEI/SN) y al identificador de red del proveedor de servicios (PLMN) para comprobar si se debe actualizar el dispositivo.

Tenga en cuenta que ni Vodafone ni sus socios utilizarán la información relativa al IMEI/SN para identificarlo personalmente. Solo se utilizará para administrar o programar actualizaciones de software.

## Distracción

Utilizar un dispositivo móvil para comunicarse, escuchar música o ver archivos multimedia podría distraerle cuando realice alguna actividad que requiera toda su atención. También puede hacer que pierda la noción de lo que pasa a su alrededor.

## Conducción

Se debe prestar la máxima atención a la conducción en todo momento para reducir el riesgo de un accidente. El uso de teléfonos móviles mientras se conduce (incluso con un kit de manos libres) produce distracciones y puede provocar un accidente. Debe cumplir las leyes y normativas locales que restringen el uso de teléfonos móviles mientras conduce.

## Uso de maquinaria

Se debe prestar la máxima atención al uso de maquinaria en todo momento para reducir el riesgo de un accidente.

#### Al caminar o al ir en bicicleta

Utilizar un dispositivo móvil mientras camina o va en bicicleta reduce su concentración en el entorno y puede aumentar el riesgo de sufrir un accidente.

## Manipulación del producto

## Declaración general sobre la manipulación y el uso

La forma de utilizar el teléfono y las consecuencias de su uso son únicamente responsabilidad suya.

Debe apagar siempre el teléfono cuando esté prohibido su uso. El uso de su teléfono está restringido a las medidas de seguridad pensadas para proteger a los usuarios y a su entorno.

- Trate siempre con cuidado el teléfono y sus accesorios y manténgalos en un lugar limpio y libre de polvo.
- No exponga el teléfono ni sus accesorios al fuego ni a productos de tabaco encendidos.
- No exponga el teléfono ni sus accesorios a líquidos, condensación o humedad elevada.

- No deje que se le caiga el teléfono o sus accesorios, ni los lance al vacío, ni intente doblarlos.
- No utilice productos químicos fuertes, ni disolventes de limpieza, ni aerosoles, para limpiar el dispositivo o sus accesorios.
- No pinte el teléfono ni sus accesorios.
- No intente desmontar el teléfono ni sus accesorios, ya que sólo debe hacerlo personal autorizado.
- No exponga el teléfono ni sus accesorios a temperaturas extremas, como mínimo -10 y como máximo +50 grados centígrados.
- Conozca cuáles son las normativas locales para la eliminación de productos electrónicos.
- No lleve el teléfono en su bolsillo trasero, ya que podría romperse cuando se siente.

## Niños pequeños

No deje el teléfono ni sus accesorios al alcance de los niños pequeños, ni les permita que jueguen con ellos.

Podrían hacerse daño, hacer daño a otras personas o dañar accidentalmente el teléfono.

Su teléfono contiene piezas pequeñas con bordes afilados que pueden provocar heridas o que podrían desmontarse y provocar riesgo de asfixia.

#### Desmagnetización

Para evitar el riesgo de la desmagnetización, no deje dispositivos ni soportes magnéticos cerca del teléfono durante un tiempo prolongado.

Evite otras fuentes magnéticas, ya que pueden provocar que el magnetómetro interno u otros sensores funcionen incorrectamente y proporcionen datos incorrectos.

## Descargas electrostáticas (ESD)

No toque los conectores metálicos de la tarjeta SIM.

## Fuente de alimentación

No conecte el dispositivo a la fuente de alimentación ni lo encienda hasta que se le indique en las instrucciones de instalación.

#### Antena

No toque la antena si no es necesario.

#### Posición normal de uso manual

Al realizar o recibir una llamada telefónica, sostenga el teléfono junto a la oreja, con la parte inferior dirigida hacia su boca o tal y como lo haría con un teléfono fijo convencional.

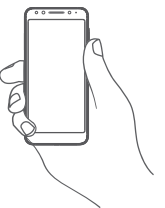

## Airbags

No coloque el teléfono en una zona cercana o sobre un airbag ni en la zona de despliegue del airbag.

Guarde el teléfono de forma segura mientras conduce su vehículo.

## Ataques epilépticos/Pérdidas de conocimiento

Este teléfono puede producir luces parpadeantes brillantes.

## Lesiones por movimientos repetitivos

Para minimizar el riesgo de sufrir una lesión por esfuerzo repetitivo (LER), cuando escriba o utilice juegos en el teléfono:

- No agarre el teléfono con demasiada fuerza.
- Pulse suavemente los botones o la pantalla.

- El uso de funciones especiales del dispositivo, como las plantillas para mensajes y el texto predictivo, minimizará el número de botones que tendrá que pulsar.
- Descanse con frecuencia para estirarse y relajarse.
- Si continúa sintiendo molestias, deje de usar el dispositivo y consulte a su médico.

## Llamadas de emergencia

Este teléfono, como cualquier otro teléfono móvil, funciona mediante señales de radio, que no pueden garantizar la conexión en todas las condiciones. Por consiguiente, nunca debe depender únicamente de un teléfono móvil para comunicaciones de emergencia.

## Ruido fuerte

Este teléfono puede producir ruidos fuertes que pueden dañar su capacidad auditiva.

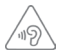

## PROTEJA SUS OÍDOS

Para impedir posibles daños auditivos, no tenga el volumen alto durante mucho tiempo. Tenga cuidado cuando escuche por el altavoz con el dispositivo cerca del oído.

## Función MP3 y reproductor de vídeo

Al escuchar música grabada o ver vídeos en el dispositivo a volúmenes muy elevados, corre el riesgo de sufrir daños permanentes en su capacidad auditiva. Aunque esté acostumbrado a escuchar música a un volumen alto y le parezca aceptable, sigue corriendo el riesgo de que dañe sus oídos.

Para evitarlo, disminuya el volumen del sonido a un nivel razonable y evite el uso de auriculares durante un período prolongado de tiempo.

Los diferentes tipos de auriculares pueden emitir un volumen más alto o más bajo para un mismo ajuste del dispositivo. Conéctelos siempre con un ajuste de volumen bajo. No escuche música o vídeos con auriculares mientras conduce, va en bicicleta o en moto o cruza la calle.

Escuchar música o utilizar juegos u otros contenidos de su dispositivo a un volumen alto durante períodos prolongados puede producir daños auditivos.

## Luz brillante

El teléfono puede producir luz fija o intermitente, o utilizarse como linterna, no lo use demasiado cerca de los ojos.

## Calentamiento del teléfono

El teléfono se puede calentar durante la carga y durante el uso normal. No lo utilice si está sobrecalentado (si muestra un aviso por sobrecalentamiento o lo nota caliente).

## Seguridad eléctrica

## Accesorios

Utilice solo accesorios y cargadores aprobados.

No lo conecte con accesorios o productos incompatibles.

Procure no tocar ni permita que objetos metálicos, tales como monedas o llaveros, cortocircuiten o entren en contacto con los terminales de la batería, el cargador, el punto de carga del dispositivo o cualquier contacto eléctrico de los accesorios.

No toque el dispositivo con las manos húmedas. Si lo hace, podría provocar una descarga eléctrica.

No toque el cable de alimentación con las manos húmedas ni desconecte el cargador tirando del cable. Si lo hace, podría electrocutarse.

## Conexión a un automóvil

Busque asesoramiento profesional para conectar una interfaz de teléfono físico al sistema eléctrico del vehículo.

## Productos defectuosos y dañados

No intente desmontar el teléfono ni sus accesorios.

Las reparaciones del teléfono o de sus accesorios sólo las debe realizar personal cualificado.
Si el teléfono o sus accesorios se han sumergido en agua u otro líquido, han sufrido pinchazos o una caída importante, no los utilice hasta que hayan sido comprobados en un centro de servicio autorizado.

## Seguridad y manipulación de la batería

No intente extraer la tapa trasera ni la batería.

La batería de este dispositivo no se puede extraer.

No intente extraer la batería ni desmontar el dispositivo para acceder a ella.

Utilice solamente el cargador suministrado, o los repuestos aprobados por el fabricante diseñados para usar con el dispositivo. El uso de otros cargadores podría ser peligroso.

El uso inadecuado del dispositivo conlleva el riesgo de incendio y explosión, entre otros.

Si piensa que la batería está dañada, no utilice ni recargue el dispositivo y llévelo a un centro de servicio autorizado para que la comprueben.

No perfore ni aplaste el dispositivo y no lo someta a ninguna fuerza o presión externa.

### Interferencias

Se debe tener cuidado al usar el teléfono cerca de dispositivos médicos personales, tales como marcapasos y prótesis auditivas.

### Marcapasos

Los fabricantes de marcapasos recomiendan que se mantenga una separación mínima de 15 cm entre un teléfono móvil y un marcapasos para evitar posibles interferencias con el marcapasos. Para ello, use el teléfono en el oído contrario al lado donde se encuentre su marcapasos y no lo lleve en un bolsillo en el pecho.

## Prótesis auditivas

Las personas con prótesis auditivas y otros implantes cocleares pueden notar ruidos de interferencias al usar dispositivos inalámbricos o cuando se encuentran cerca de ellos. El nivel de interferencia dependerá del tipo de dispositivo de audición y de la distancia al origen de las interferencias, que se pueden reducir aumentando esa distancia. También puede consultar con el fabricante de su prótesis auditiva para que le proponga alternativas.

### Dispositivos médicos

Consulte con su médico y con el fabricante del dispositivo para saber si el uso del teléfono puede interferir con el funcionamiento de su dispositivo médico.

### Hospitales

Apague su dispositivo inalámbrico cuando se le solicite que lo haga en hospitales, clínicas o centros de salud. El motivo de la solicitud es evitar posibles interferencias con los sensibles equipos médicos.

### Aviones

Apague su dispositivo inalámbrico cuando el personal de un aeropuerto o una línea aérea le indique que lo haga.

Consulte con el personal de la línea aérea sobre el uso de dispositivos inalámbricos a bordo del avión. Si su dispositivo ofrece un "modo de vuelo", debe activarlo antes de embarcar en un avión.

### Interferencia en automóviles

Tenga en cuenta que, debido a las posibles interferencias con los equipos electrónicos, algunos fabricantes de vehículos prohíben el uso de teléfonos móviles en sus vehículos salvo que lleven instalado un kit de manos libres con una antena externa.

### Entornos explosivos

### Estaciones de servicio y ambientes con riesgo de explosión

En lugares con ambientes en los que hay riesgo de explosión, respete las señales que indican que apague los dispositivos inalámbricos, tal como el teléfono u otros equipos de radio. Las zonas con ambientes en los que hay riesgo de explosión incluyen las áreas de repostaje, la parte inferior de las cubiertas de los barcos, las instalaciones de almacenamiento o transferencia de productos químicos o combustibles, las zonas en las que el aire contiene productos químicos o partículas, tal como grano, polvo o residuos metálicos.

### Detonadores y zonas de voladuras

Apague su teléfono móvil o dispositivo inalámbrico cuando esté en una zona de voladuras o en áreas que indiquen el apagado de "radios bidireccionales" o "dispositivos electrónicos" para evitar interferir en las operaciones de voladura.

## Desecho y reciclaje

Para desechar o reciclar el dispositivo de un modo seguro y adecuado, contacte con su centro de atención al cliente para obtener información.

## Protección contra el robo (1)

Su teléfono móvil viene identificado por un número IMEI (número de serie) que se encuentra sobre la etiqueta del paquete así como en la memoria de su teléfono. Le recomendamos que anote el número la primera vez que utilice el teléfono introduciendo \*#06# y que lo guarde en un lugar seguro. Es posible que la policía o el operador se lo soliciten si le roban el teléfono. Con este número, si le roban el teléfono, se podrá bloquear el funcionamiento del mismo e impedir su uso por otra persona, incluso con una nueva tarjeta SIM.

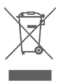

Si su teléfono, batería o accesorios tienen este símbolo, deberá llevarlos a uno de estos puntos de recogida cuando estén fuera de uso:

- Centros de eliminación de residuos municipales, con contenedores especiales para este tipo de elementos.
- Contenedores en los puntos de venta.

Los productos serán reciclados para prevenir que se eliminen substancias en el medio ambiente, y sus componentes serán reutilizados.

### En los países de la Unión Europea:

El acceso a los puntos de recogida es gratuito y

todos los productos que lleven este símbolo deberán ser depositados en ellos.

### En los países que no son miembros de la Unión Europea:

Si el país o región cuenta con facilidades de reciclaje y recogida, estos productos no deberán tirarse en basureros ordinarios. Se deberán llevar a los puntos de recogida para que puedan ser reciclados.

¡ATENCIÓN! RIESGO DE EXPLOSIÓN AL SUSTITUIR LA BATERÍA CON OTRA DE MODELO INCORRECTO. PARA DESECHAR LAS BATERÍAS USADAS, SIGA LA INSTRUCCIONES INDICADAS.

Si la tapa de la batería ha sido extraida, por favor evite el contacto con las antenas y los contactos de las antenas que pueden contener niquel. Las personas alergicas o sensibles a este metal deben evitar el contacto en todo momento.

## Licencias

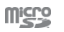

El logotipo de microSD es una marca comercial.

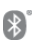

La marca y el logotipo de la palabra Bluetooth son propiedad de Bluetooth SIG, Inc. y el uso de dichas marcas por parte de TCL Communication Ltd. y sus filiales está permitido bajo licencia. Otras marcas comerciales y nombres comerciales pertenecen a sus respectivos propietarios.

# VFD 720 ID de declaración Bluetooth D038401

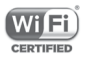

El logotipo de Wi-Fi es una marca de certificación de Wi-Fi Alliance.

Este equipo puede utilizarse en cualquier país europeo.

Este dispositivo puede utilizarse sin ningún tipo de restricción en cualquier estado miembro de la UE.

Google, el logotipo de Google, Android, el logotipo de Android, Google Search <sup>™</sup>, Google Maps <sup>™</sup>, Gmail <sup>™</sup>, YouTube, Google Play Store y Duo <sup>™</sup> son marcas comerciales de Google Inc.

El dispositivo Android se reproduce o modifica a partir de trabajos creados y compartidos por Google y se utiliza según los términos descritos en la Licencia Creative Commons 3.0 Attribution (el texto se mostrará cuando toque y mantenga pulsado **Condiciones legales de Google** en **Ajustes > Acerca del teléfono > Información legal**) <sup>(1)</sup>.

### Información general

Ha adquirido un producto que usa programas de código abierto (http://opensource.org/) mtd, msdosfs, netfilter/iptables e initrd en código de objetos y otros programas de código abierto obtenidos bajo licencia según la Licencia pública general de GNU y la Licencia de Apache.

Le proporcionaremos una copia completa de los códigos fuente correspondientes a petición en un período de tres años a partir de la distribución del producto de la dirección mencionada a continuación en el capítulo Aviso.

Puede descargar los códigos de origen en https://sourceforge. net/projects/alcatel/files/vfd720. El suministro del código de origen es gratuito cuando se obtiene de Internet.

Este equipo de radio funciona con las bandas de frecuencia y potencia máxima de radiofrecuencia que se muestran a continuación:

<sup>(1)</sup> Es posible que esta opción no esté disponible en función de su país.

GSM 850/900: 33 dBm GSM 1800/1900: 30 dBm UMTS 850/900/1900/2100: 24 dBm LTE B1/3/5/7/8/20/28B: 24 dBm Bluetooth: < 20 dBm 802,11 bgn: banda de 2,4 GHz < 20 dBm NFC 13.56 MHz: < 25 dBuA/m a 10 m

La descripción de los accesorios y componentes, incluido el software, que permiten el correcto funcionamiento del equipo de radio se puede consultar en el manual del usuario disponible en la dirección de Internet siguiente:

http://vodafone.com/smartn9/

### Aviso

La información de este manual está sujeta a cambios sin necesidad de previo aviso.

Se ha realizado el máximo esfuerzo en la preparación de este manual para garantizar la precisión del contenido. Sin embargo, ninguna afirmación, información ni recomendación en este manual constituye una garantía de ninguna clase, tanto expresa como implícita. Lea atentamente la información y las precauciones de seguridad para asegurarse de que utiliza el dispositivo inalámbrico de un modo correcto y seguro.

Importador: TCT Mobile Europe SAS

Dirección: 55, avenue des Champs Pierreux, 92000 Nanterre, Francia

Fabricante: Vodafone Procurement Company S.a.r.l.

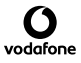

Marca comercial registrada:

Dirección: 15 rue Edward Steichen, L-2540 Luxemburgo, Gran Ducado de Luxemburgo

# 15 Información sobre la garantía

# TÉRMINOS Y CONDICIONES DE TÉRMINOS

- Vodafone ofrece una garantía para este teléfono móvil de (2) años a partir de la fecha de su compra por el propietario inicial (no transferido) y bajo un uso normal.
- 2. La batería tiene una garantía limitada de (12) meses y el cargador, de veinticuatro (24) meses para solventar posibles defectos de fabricación. Los demás accesorios tienen una garantía de veinticuatro (24) meses para solventar posibles defectos de fabricación.
- 3. Esta garantía no incluye daños provocados por:
  - a) Desgaste y deterioro habitual del equipo.
  - b) Defectos y daños debidos a un uso del equipo que no es el debido o el adecuado.
  - c) Acciones no autorizadas tales como desmontar, reparar, alterar o modificar el equipo.
  - d) Uso inadecuado, abuso, negligencia o accidente, sea cual sea la causa.
  - e) Defectos o daños provocados por pruebas, funcionamiento, mantenimiento, instalación o cualquier alteración indebidos.
  - f) Defectos o daños provocados por el derrame de comida o líquido, corrosión, oxidación o uso del voltaje equivocado.
  - g) Rayadas o daños en las superficies de plástico exteriores provocadas por un uso inadecuado por parte del cliente.
- El mantenimiento o la reparación de este teléfono correrá a cargo del cliente.
- 5. Esta garantía se considerará nula y sin ningún valor si se dan cualquiera de las siguientes condiciones:
  - a) Si el número de serie o el sello de garantía del equipo se ha borrado o ha sido eliminado.

- b) Si se modifica o altera cualquier término de esta garantía, aunque sea sin previo aviso por parte de Vodafone.
- Esta garantía limitada sólo será válida para clientes que hayan comprado el producto en los países (o regiones) donde Vodafone comercializa este producto.
- Si el producto se devuelve a Vodafone una vez superada la fecha final del período de garantía, Vodafone aplicará las políticas de servicio habituales y los gastos correrán a cargo del cliente.
  - a) Vodafone no se hace responsable de ninguna otra obligación o responsabilidad más allá de lo expuesto en esta garantía limitada.
  - b) Toda la información de garantía, características del producto y especificaciones están sujetas a cambios sin necesidad de previo aviso.
- 8. ESTA GARANTÍA SE ANTEPONE A OTRAS GARANTÍAS, YA SEAN EXPLÍCITAS O IMPLÍCITAS, INCLUIDAS LAS GARANTÍAS IMPLÍCITAS DE COMERCIABILIDAD O ADAPTACIÓN PARA UN OBJETIVO PARTICULAR. VODAFONE NO ASUMIRÁ NINGUNA RESPONSABILIDAD POR INCLUMPLIMIENTO DE LA GARANTÍA, \*/\*TAL COMO SE HA DETALLADO ANTERIORMENTE EN LAS INFRACCIONES. BAJO NINGÚN CONCEPTO VODAFONE ASUMIRÁ NINGUNA RESPONSABILIDAD.

# 16 Accesorios

La última generación de smartphones de Vodafone ofrece una función de manos libres incorporada que le permitirá utilizar el teléfono desde una cierta distancia, por ejemplo, colocado en una mesa. Para los que prefieran que sus conversaciones sean confidenciales, también se dispone de un auricular, también conocido como manos libres portátil.

- 1. Vodafone Smart N9 con batería no extraíble
- 2. Cargador
- 3. Cable de datos
- 4. Auriculares
- 5. Guía rápida
- 6. Información sobre la seguridad y la garantía
- 7. Herramienta de expulsión de la SIM

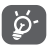

Utilice el teléfono únicamente con la batería, el cargador y los accesorios incluidos con el producto.

# 17 Especificaciones

#### Procesador:

MT6739 Quad core de 1,28 GHz

### Plataforma:

Android O

### Memoria:

16 GB de ROM + +2GB de RAM

### Dimensiones (longitud x ancho x grosor)

147,1 x 68,8 x 8,7mm

### Peso:

145 gramos aproximadamente (batería incluida)

### Pantalla:

Pantalla táctil de 5,5 pulgadas con resolución HD+ PLUS (720 x 1440)

### Red:

GSM: Cuatribanda 850/900/1800/1900 MHz

UMTS: Cuatribanda 850/900/1900/2100 MHz

LTE: Hexabanda (1/3/5/7/8/20/28B)

(La frecuencia de banda y la velocidad de datos dependen del operador.)

### GPS:

GPS asistido / antena GPS interna

### Conectividad:

- Bluetooth Smart (BT v4.2)
- Wi-Fi IEEE 802.11 b/g/n
- Jack audio de 3,5 mm
- MicroUSB 2.0

### Cámara:

- Cámara trasera de 13 megapíxeles
- Cámara frontal de 8 megapíxeles

### Formatos de audio compatibles:

AAC/HE-AAC v1/HE-AAC v2, AMR, AWB, MIDI, MP2, MP3, OGG VORBIS, WAV, APE, WMA, FLAC

### Formatos de vídeo compatibles:

Reproducción: MPEG-4,H.264,H.263,H.265,MPEG2,VP8,VP9

Grabaciones: MPEG-4,H.263,H.264,VP8

### Batería:

Batería de litio recargable

Capacidad: 2.900 mAh

### Ranura de expansión:

Ranura para tarjeta de memoria microSD (capacidad de hasta 32 GB)

### Funcionalidades especiales:

Receptor GPS y acelerómetro

Nota: Las especificaciones están sujetas a cambios sin previo aviso.

Es posible que algunos servicios, funcionalidades y aplicaciones no estén disponibles en todos los países. Para obtener más información, pregunte en un establecimiento.

Google, Android y otras marcas son marcas comerciales de Google Inc. El robot de Android se reproduce o modifica a partir del trabajo generado y compartido por Google, y se usa conforme a lo descrito en la Licencia de Atribución de Creative Commons 3.0<sup>ª</sup>

© Vodafone Group 2018, Vodafone y los logotipos de Vodafone son marcas comerciales de Vodafone Group. Cualquier nombre de producto o de compañía mencionado en este documento pueden ser marcas comerciales de sus respectivos propietarios.

Español - CJA2A50VDAGA